### **Manuale Utente**

## Portale delle Prestazioni Occasionali – PrestO *Libretto Famiglia*

Versione 1.0

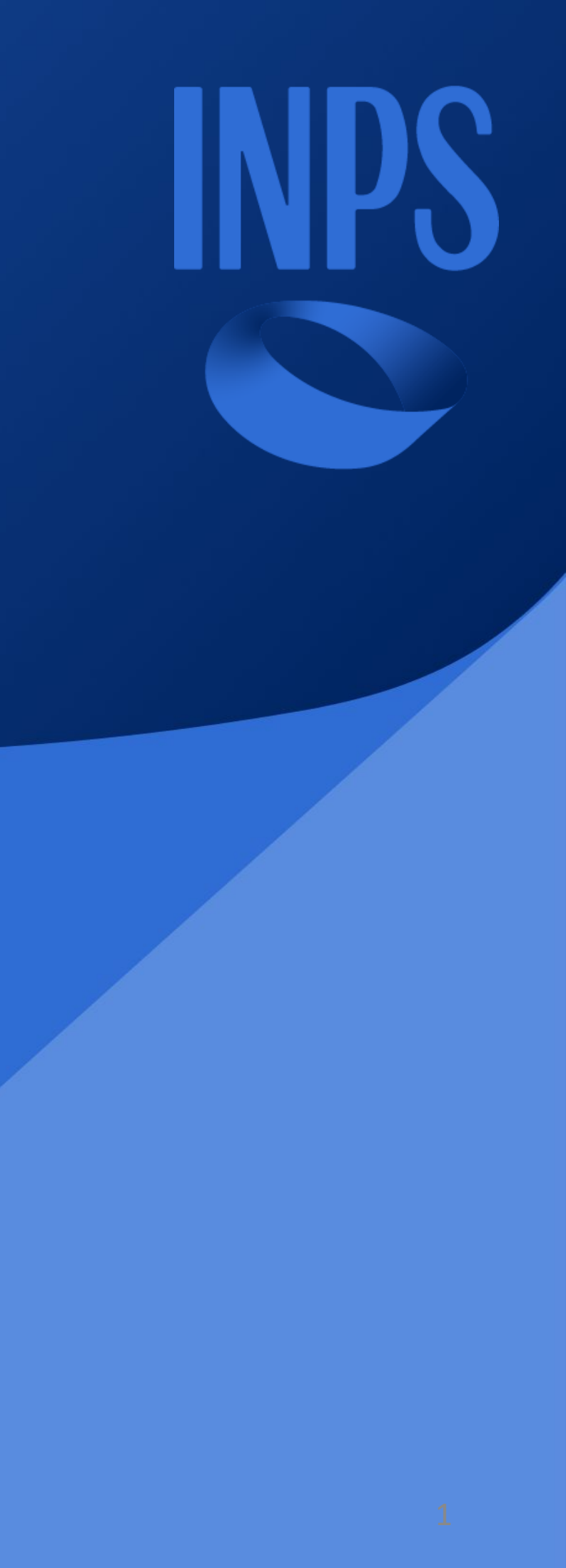

# Indice

- Accesso al portale delle prestazioni Occasionali
- Homepage Scelta del profilo con cui operare
- Registrazione Utilizzatore Libretto Famiglia
- Scrivania Utilizzatore Libretto Famiglia
- Aggiungi Lavoratore
- Visualizza Dettaglio Lavoratore
- Inserisci Prestazione
- Pagamenti Immediati
- Rimborsi

### Accesso al Portale delle Prestazioni Occasionali – Prestazioni Occasionali Libretto Famiglia

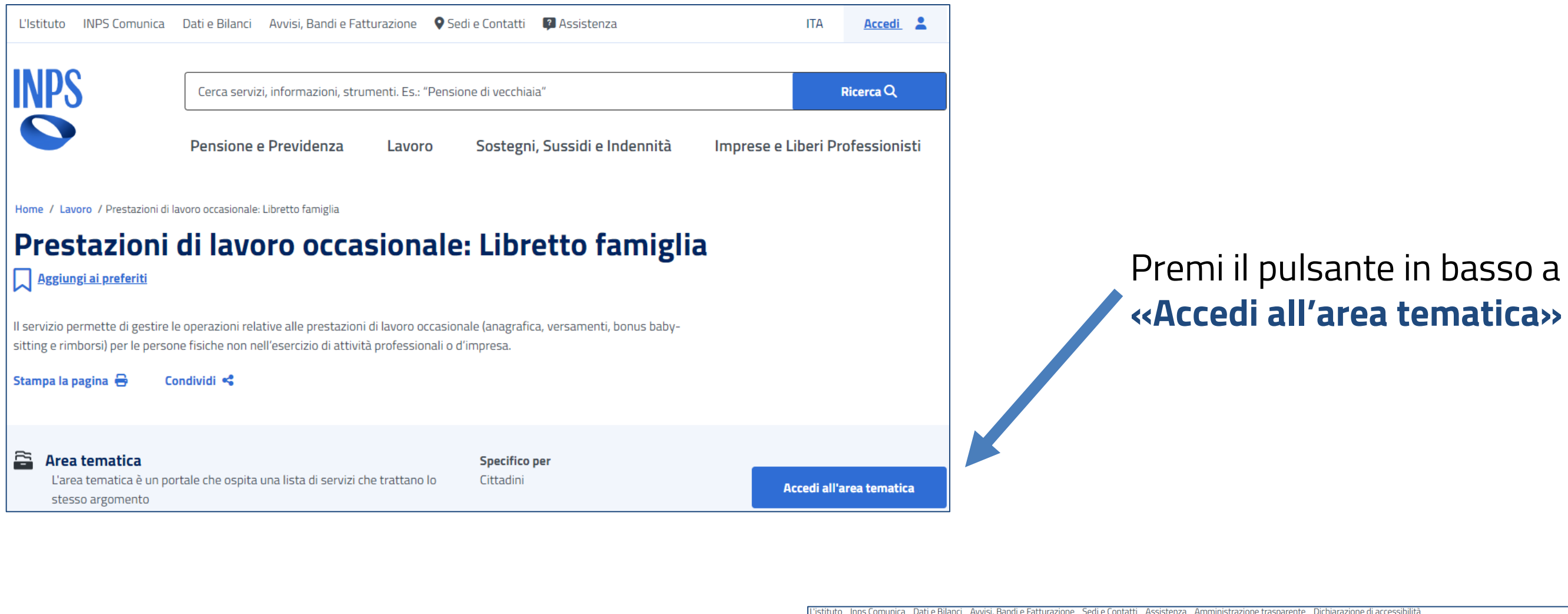

Premi il pulsante **«Entra con SPID»** e seleziona il tuo gestore

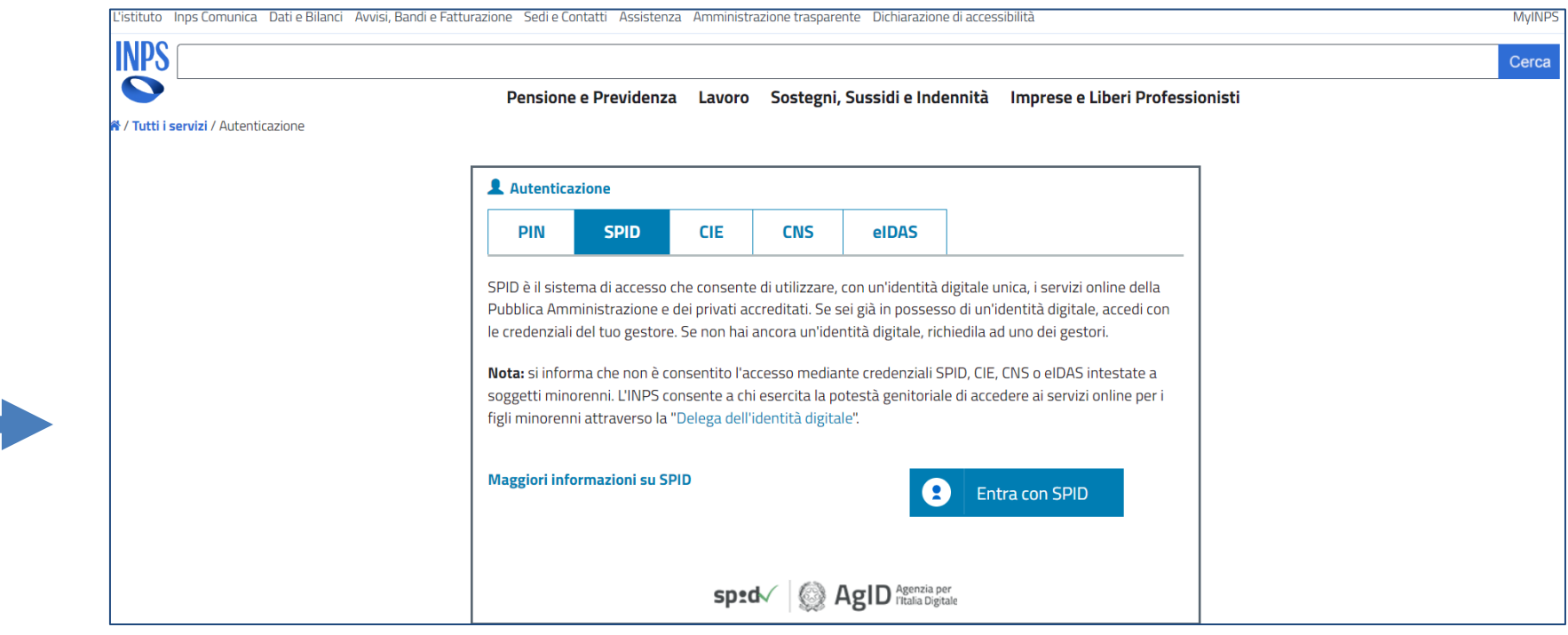

# Premi il pulsante in basso a destra

### Accesso al Portale delle Prestazioni Occasionali – Libretto Famiglia - PrestO

Dopo l'autenticazione atterri sulla homepage del sistema. Il portale ti riconosce e si rivolge a te chiamandoti per nome.

| L'Istituto INPS Comunica Da                                                                                                    | ti e Bilanci Avvisi, Bandi e Fatturazione                                                                                                    | Sedi e Contatti Assiste                                              | enza Amministrazione trasparente Di | chiarazione di accessibilità | ITA MyINPS     |  |
|----------------------------------------------------------------------------------------------------|----------------------------------------------------------------------------------------------------|----------------------------------------------------------------------|-------------------------------------|------------------------------|----------------|--|
| INPS                                                                                                    | Cerca servizi, informazioni, str                                                                                                    | Cerca servizi, informazioni, strumenti. Es.: "Pensione di vecchiaia" |                                     |                              |                |  |
|                                                                                                    | Pensione e Previdenza                                                                                                    | Lavoro So                                                            | stegni, Sussidi e Indennità         | Imprese e Liberi             | Professionisti |  |
| Home / Tutti i servizi / Prest                                                                                                    | azioni di Lavoro Occasionale e Libretto fan                                                                                                    | niglia                                                               |                                     |                              |                |  |
| A Home                                                                                                    |                                                                                                    |                                                                      |                                     |                              |                |  |
| Prestazioni Occ                                                                                                    | asionali                                                                                                    |                                                                      |                                     |                              |                |  |
| <ul> <li>Ciao MARIA,</li> <li>hai effettuato l'accesso sul nuovo portale denomi<br/>regolare la disciplina del Lavoro Occasionale.</li> <li>La normativa (art. 54 del D.L. 24 aprile 2017, n. 50<br/>2017, n. 96) prevede che gli utilizzatori (datori di l<br/>prestazioni di lavoro occasionale ai prestatori (lav<br/>forme contrattuali:</li> <li>il Libretto Famiglia: può essere utilizzato dall<br/>nell'esercizio di attività imprenditoriale o prof</li> <li>il Contratto di Prestazione Occasionale: può<br/>soggetti (professionisti, lavoratori autonomi,<br/>fondazioni ed altri enti di natura privata) e da</li> </ul> | nato <b>PrestO</b> che ha il compito di<br>O, convertito nella L. 21 giugno<br>avoro) possano richiedere<br>oratori), secondo due diverse<br>e persone fisiche non<br>fessionale;<br>essere utilizzato dagli altri<br>imprenditori, associazioni,<br>lle pubbliche amministrazioni. |                                                                      |                                     |                              |                |  |

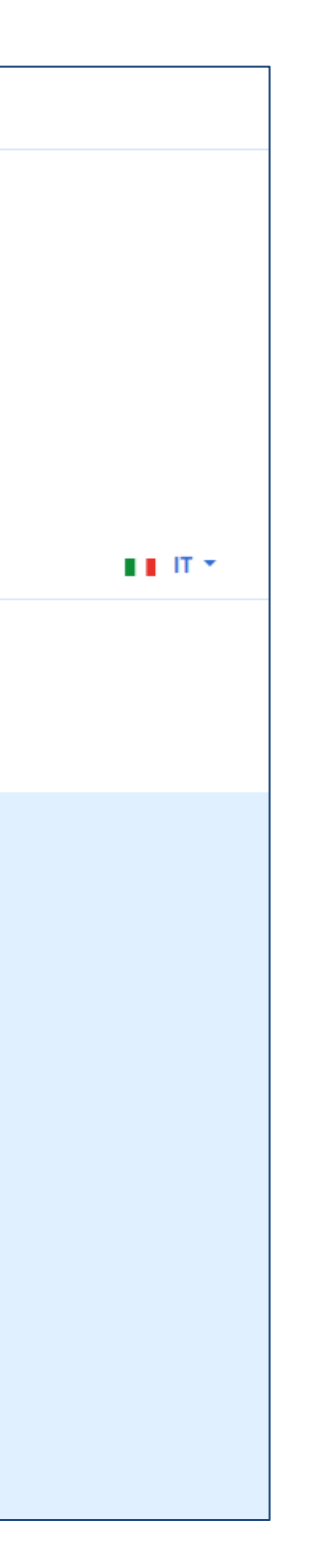

### Homepage – Scelta del profilo con cui operare

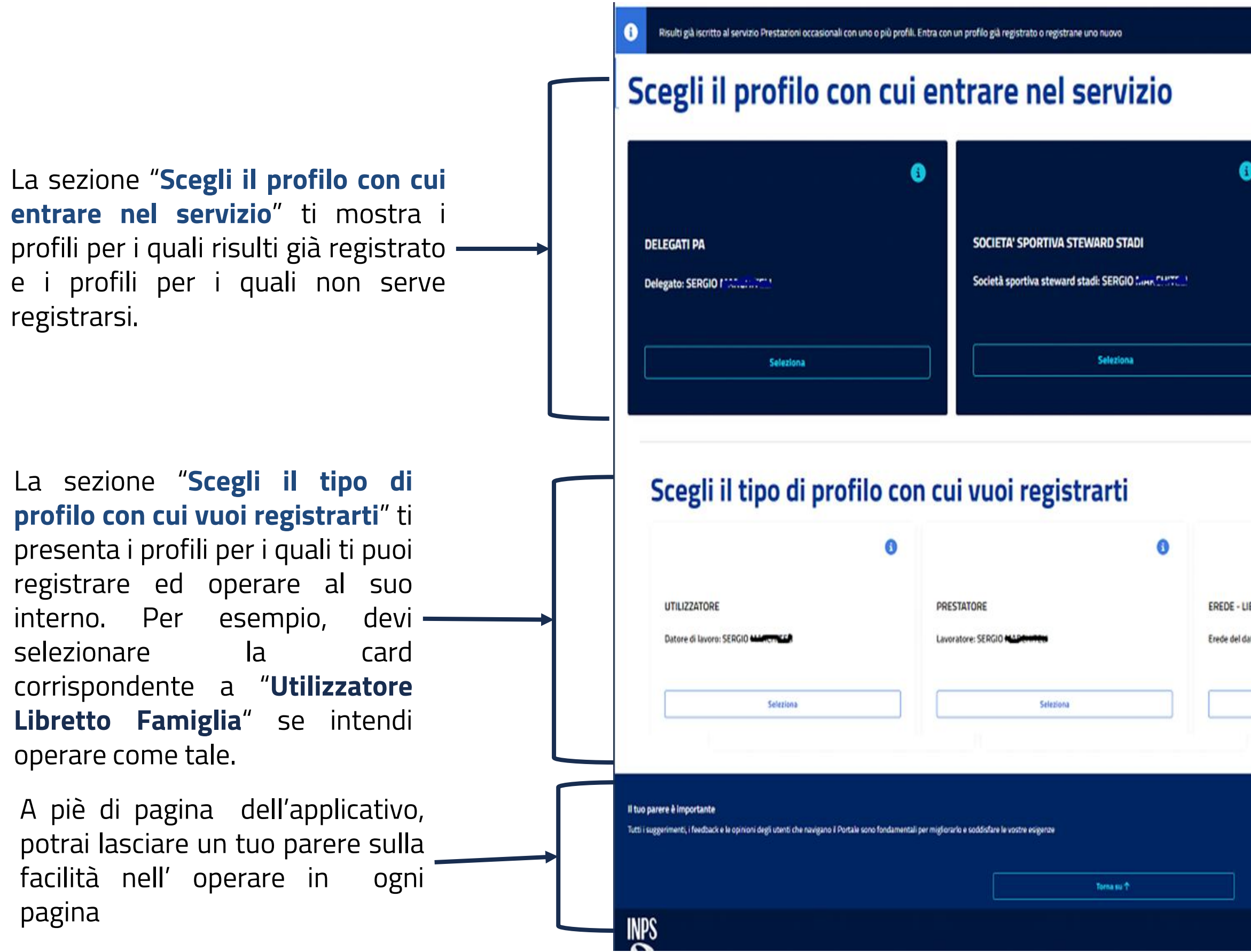

|              |                                                | ×                        |
|--------------|------------------------------------------------|--------------------------|
|              |                                                |                          |
|              |                                                | 6                        |
|              |                                                |                          |
|              | Intermediario: SERGIO I activitication         |                          |
| ר            | Seleziona                                      |                          |
|              |                                                |                          |
|              |                                                |                          |
|              | 0                                              |                          |
| BRETTO       | FAMIGLIA                                       |                          |
| latore di la | vero: SERGIO Monte at                          |                          |
| 1            | Seleziona                                      |                          |
|              |                                                | Lascia la tua opinione 🛡 |
|              |                                                |                          |
|              | Sede Legale: Via Ciro II Grande, 21 00144 Roma |                          |

### **Registrazione Utilizzatore Libretto Famiglia**

Attraverso la card «**Utilizzatore**» presente nella apposita sezione della homepage, accedi alla pagina di registrazione come utilizzatore Libretto Famiglia o Contratto Prestazione Occasionale – Azienda. Premi il pulsante «**Continua**» sotto «**Libretto Famiglia**» per la registrazione come Utilizzatore Libretto Famiglia.

Limiti compensi annuali:

- a) per ciascun prestatore, con riferimento alla totalità degli utilizzatori, 5.000 euro;
- b) per ciascun utilizzatore, con riferimento alla totalità dei prestatori, 10.000 euro;
- c) prestazioni complessivamente rese da ogni prestatore in favore del medesimo utilizzatore, per compensi di importo non superiore a 2.500 euro
- La registrazione, previa conferma, è organizzata mediante due passaggi:
  - 1. Inserimento dati anagrafici
  - 2. Dichiarazioni di responsabilità

| er entrare nella Scrivania come Utilizzatore è necessario effettuare la registrazione al servizio. Sel                                                                                                    | eziona il tipo di prestazioni a cui sei interessato e continua.                                                                                                    |
|----------------------------------------------------------------------------------------------------|----------------------------------------------------------------------------------------------------|
| LIBRETTO FAMIGLIA                                                                                                    | CONTRATTO PRESTAZIONE OCCASIONALE - AZIENDA                                                                                                    |
| <ul> <li>Nell'ambito familiare, nei limiti economici stabiliti dalla norma, potrai far svolgere le seguenti attività:</li> <li>piccoli lavori domestici, compresi lavori di giardinaggio, di pulizia o di manutenzione</li> <li>assistenza domiciliare ai bambini e alle persone anziane, ammalate o con disabilità</li> <li>insegnamento privato supplementare</li> </ul> | <ul> <li>Nell'ambito dei limiti economici stabiliti dalla norma, possono utilizzare il contratto di prestazioni occasionali gli utilizzatori, compresa la pubblica amministrazione, fatta eccezione per:</li> <li>coloro hanno alle proprie dipendenze più di 10 lavoratori subordinati a tempo indeterminato</li> <li>le imprese del settore agricolo</li> <li>le imprese dell'edilizia e di settori affini, le imprese esercenti l'attività di escavazione lavorazione di materiale lapideo, le imprese del</li> </ul> |
|                                                                                                    | Leggi di più                                                                                                    |
|                                                                                                    | Continua                                                                                                    |

### Stai effettuando la registrazione al servizio Libretto Famiglia

Non risulti ancora registrato al servizio Prestazioni occasionali.Clicca su conferma per effettuare la registrazione in pochi passi

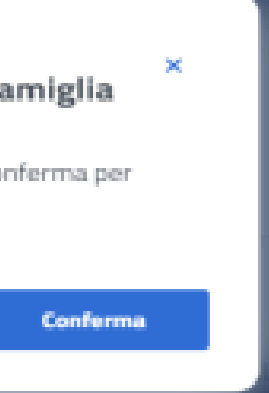

### **Registrazione Utilizzatore Libretto Famiglia – primo passaggio**

registrati

presente

dell'Istituto.

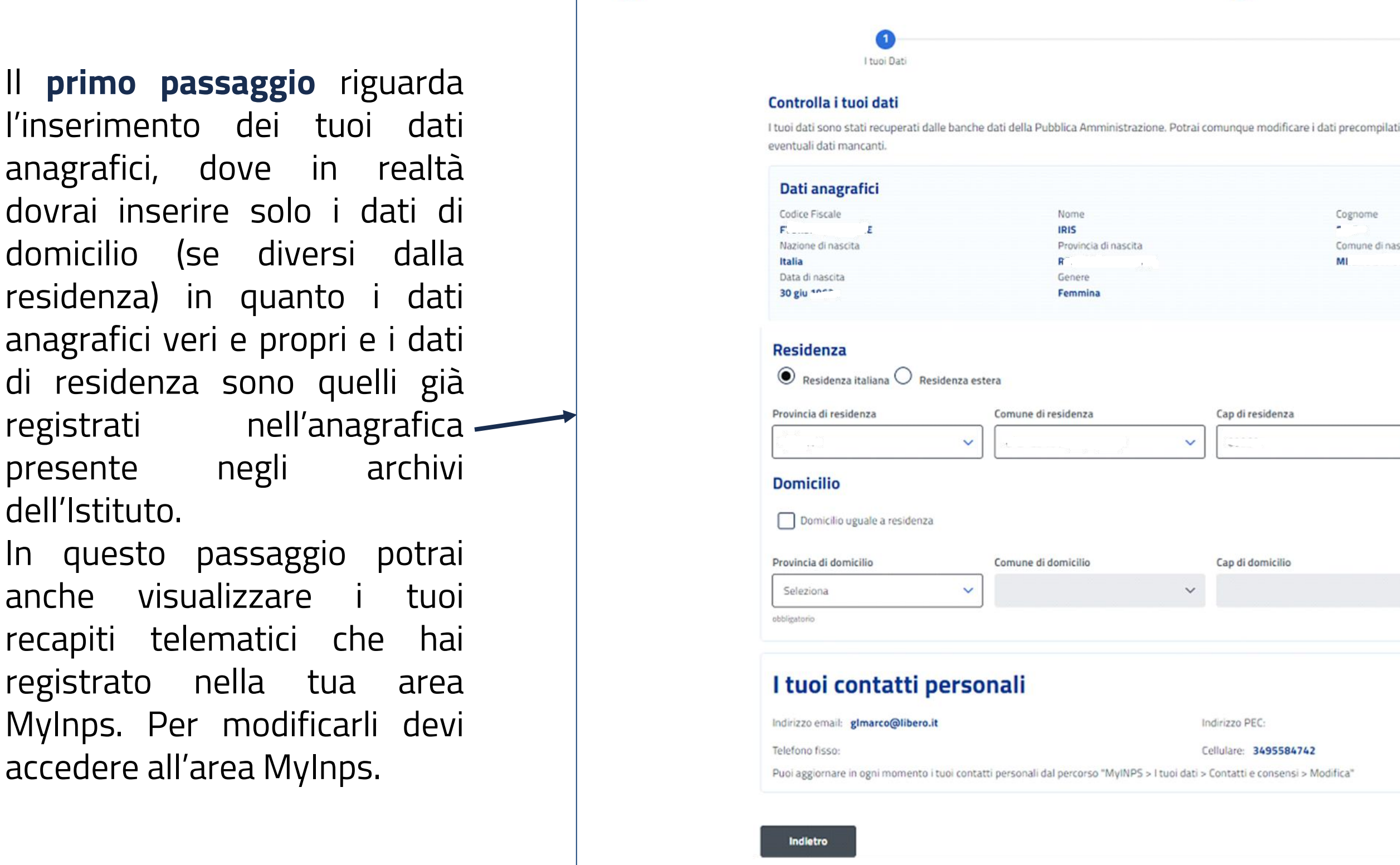

|                                                                                                    |                                                                                                    | 2                                                                                            |
|----------------------------------------------------------------------------------------------------|----------------------------------------------------------------------------------------------------|----------------------------------------------------------------------------------------------|
| I tuoi Dati                                                                                                    |                                                                                                    | Dichiarazioni                                                                                |
| Controlla i tuoi dati                                                                                                    |                                                                                                    |                                                                                              |
| I tuoi dati sono stati recuperati dalle b<br>eventuali dati mancanti.                                                                                                   | banche dati della Pubblica Amministrazione. Potrai comunque                                          | modificare i dati precompilati se non li ritieni corretti e integrare                        |
| Dati anagrafici                                                                                                    |                                                                                                    |                                                                                              |
| Codice Fiscale                                                                                                    | Nome                                                                                                 | Cognome                                                                                      |
| F£                                                                                                    | IRIS                                                                                                 |                                                                                              |
| Nazione di nascita                                                                                                    | Provincia di nascita                                                                                 | Comune di nascita                                                                            |
| Italia<br>Data di escritto                                                                                                    | K .                                                                                                  | MI                                                                                           |
| 30 giu 1000                                                                                                    | Fermina                                                                                              |                                                                                              |
|                                                                                                    |                                                                                                    |                                                                                              |
| Provincia di residenza                                                                                                    | Comune di residenza Cap di r                                                                         | esidenza Indirizzo di residenza                                                              |
| Provincia di residenza          Domicilio         Domicilio uguale a residenza                                                                                          | Comune di residenza Cap di r                                                                         | esidenza Indirizzo di residenza                                                              |
| Provincia di residenza  Domicilio  Domicilio uguale a residenza  Provincia di domicilio                                                                                 | Comune di residenza Cap di r                                                                         | esidenza Indirizzo di residenza                                                              |
| Provincia di residenza Domicilio Domicilio uguale a residenza Provincia di domicilio Seleziona                                                                          | Comune di residenza Cap di r                                                                         | esidenza Indirizzo di residenza                                                              |
| Provincia di residenza          Domicilio         Domicilio uguale a residenza         Provincia di domicilio         Seleziona                                         | Comune di residenza Cap di r                                                                         | esidenza Indirizzo di residenza                                                              |
| Provincia di residenza          Domicilio         Domicilio uguale a residenza         Provincia di domicilio         Seleziona         obbligatorio                    | Comune di residenza Cap di r                                                                         | esidenza Indirizzo di residenza                                                              |
| Provincia di residenza  Domicilio  Domicilio uguale a residenza  Provincia di domicilio  Seleziona  obbligatorio                                                        | Comune di residenza Cap di r                                                                         | esidenza Indirizzo di residenza                                                              |
| Provincia di residenza  Domicilio  Domicilio uguale a residenza  Provincia di domicilio  Seleziona ebbligatorio  I tuoi contatti pe                                     | Comune di residenza Cap di r<br>Comune di domicilio Cap di d<br>rsonali                              | esidenza Indirizzo di residenza Indirizzo di domicilio Indirizzo di domicilio                |
| Provincia di residenza  Domicilio  Domicilio uguale a residenza  Provincia di domicilio  Seleziona  ebbligatorio  I tuoi contatti pe Indirizzo email: glmarco@libero.it | Comune di residenza Cap di r<br>Comune di domicilio Cap di d<br>Sonali<br>Indirizzo Pl               | esidenza                                                                                     |
| Provincia di residenza                                                                                                    | Comune di residenza Cap di r<br>Comune di domicilio Cap di d<br>Somali<br>Indirizzo Pl<br>Cellulare: | esidenza Indirizzo di residenza Indirizzo di domicilio Indirizzo di domicilio EC: 3495584742 |

### Registrazione Utilizzatore Libretto Famiglia – secondo passaggio

Il **secondo passaggio** riguarda l'accettazione delle assunzioni di responsabilità e i termini sulla privacy.

Per quanto riguarda la privacy potrai mettere la spunta solo dopo aver preso visione dei termini sulla privacy accedendo al link presente in pagina. Alla chiusura della finestra in popup, è possibile procedere con la spunta nell'apposito riquadro.

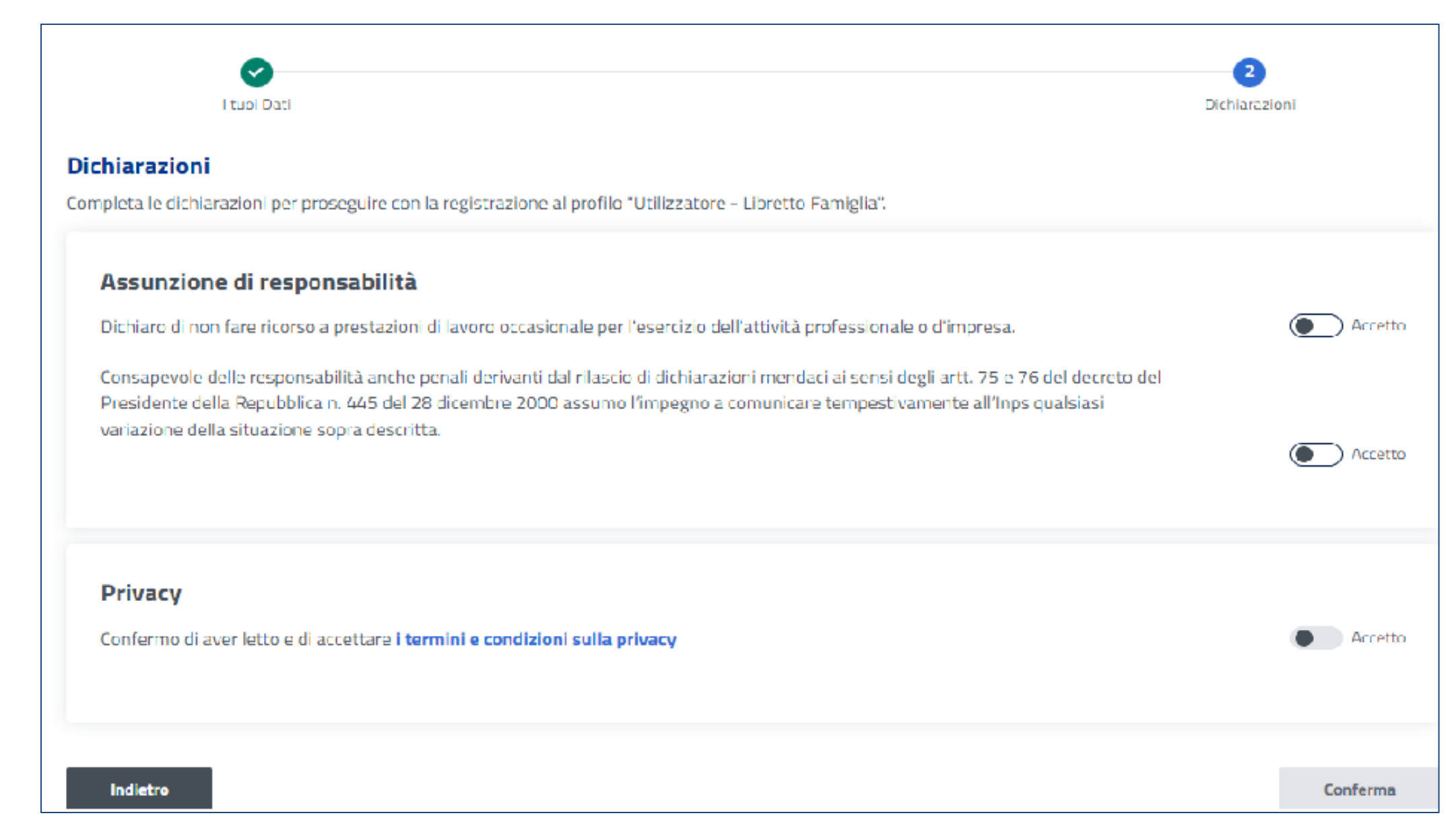

### Scrivania Utilizzatore Libretto Famiglia

Sulla tua «**Scrivania**» hai a disposizione sia l'accesso alle varie funzionalità consentite al tuo profilo, sia il riepilogo delle operazioni che hai già fatto come utilizzatore libretto famiglia.

La scrivania è suddivisa in sezioni, ed ogni sezione si popola mano a mano che si effettuano le operazioni.

| PrestO                                                                                       |                                                       |                                     | · • •                        |                                      |
|----------------------------------------------------------------------------------------------|-------------------------------------------------------|-------------------------------------|------------------------------|--------------------------------------|
| 🕈 Home / Scrivania - Libretto famiglia                                                       |                                                       |                                     |                              |                                      |
| Scrivania CLEME                                                                              | Nhèa:                                                 | <b>GROP</b>                         |                              |                                      |
| Utilizzatore - Libretto fan                                                                  | niglia 🕬                                              |                                     |                              |                                      |
| l tuoi lavoratori                                                                            | -                                                     |                                     |                              |                                      |
| In questa sezione puoi visualizzare gli ultimi due lav                                       | oratori utilizzati o i tuoi                           |                                     |                              | Aggiungi lavoratore +                |
| lavoratori "preferiti". Dall'elenco puoi selezionare i tu                                    | uoi lavoratori "preferiti"                            |                                     |                              |                                      |
| Lavoratore                                                                                   | Anno 2024                                             | Lavoratore                          |                              | Anno 202                             |
| Vincenzo Cotenessa                                                                           |                                                       | Angela Tucco                        |                              |                                      |
| Compenso erogabile: 2.316,00 €                                                               |                                                       | Compenso erogabil                   | e:2.494,00 €                 |                                      |
| compenso erogato. 104,00 ¢                                                                   |                                                       | compenso erogato.                   | 0,00 E                       |                                      |
| Nuova prestazione +                                                                          | Visualizza                                            | Nuova prestazi                      | one +                        | Visualizza                           |
|                                                                                              |                                                       |                                     |                              |                                      |
|                                                                                              |                                                       |                                     | Vai                          | all'elenco lavoratori→               |
|                                                                                              |                                                       |                                     |                              |                                      |
| ultime prestazioni                                                                           |                                                       |                                     |                              |                                      |
| Prestazioni                                                                                  | 17 Set 2024                                           | Prestazioni                         |                              | 16 Set 202                           |
| Vincenzo Catallacea                                                                          |                                                       | Vincenzo Coto                       | llessa                       |                                      |
| N° Prestazioni: 2 Compenso en                                                                | rogabile: 2.316,00 €                                  | N° Prestazioni: 17                  | C                            | ompenso erogabile: 2.316,00          |
| Compenso: 16,00 € Compenso e<br>Costo: 20,00 €                                               | rogato: 184,00 €                                      | Compenso: 144,00<br>Costo: 180,00 € | € 0                          | ompenso erogato: 184,00 €            |
| Visualizza                                                                                   |                                                       | Visualizza                          |                              |                                      |
|                                                                                              |                                                       |                                     |                              |                                      |
|                                                                                              |                                                       |                                     | Vai a                        | ll'elenco prestazioni→               |
|                                                                                              |                                                       |                                     |                              |                                      |
| Attivită in corso                                                                            |                                                       |                                     |                              |                                      |
| Insertio                                                                                     | Inserito                                              |                                     |                              |                                      |
| Richiesta rimborso                                                                           | Richiesta rimbo                                       | orso                                |                              |                                      |
| ll rimborso di 2.00 € richiesto in data                                                      | Il rimborso di 1.00 €                                 | richiesto in data                   |                              |                                      |
| 03/10/2024.                                                                                  | 02/10/2024.                                           |                                     |                              |                                      |
|                                                                                              |                                                       |                                     |                              |                                      |
| Visualizza                                                                                   |                                                       | Visualizza                          |                              |                                      |
|                                                                                              |                                                       |                                     |                              |                                      |
| ll tuo portafoglio                                                                           |                                                       |                                     |                              |                                      |
|                                                                                              |                                                       |                                     |                              |                                      |
| Portafoglio Elettronico                                                                      | Limite econom                                         | ico annuo 🕚                         |                              |                                      |
| Importo disponibile: 9.163,00 €<br>di cui Bonus: 0,00 €                                      | erogabili*                                            | Residuo cost                        | ti* 🕚                        | Limite compenso annuo<br>10.000.00 € |
| N. titoli libretto famiglia: 916                                                             | 9.778,00 €<br>* NB: I compensi già er                 | ogati ai prestatori di cui all'ar   | t. 54 bis comma 8            | decreto legge n. 50/2017 conv.       |
| Ricarica il portafoglio                                                                      | in legge n. 96/2017 so                                | no calcolati nella misura del :     | 75% 🚺                        |                                      |
|                                                                                              |                                                       |                                     |                              |                                      |
|                                                                                              |                                                       |                                     | Vai al no                    | rtafoglio elettronico <del>- )</del> |
|                                                                                              |                                                       |                                     | un un po                     |                                      |
| Tutte le attività dedicate                                                                   | e a te                                                |                                     |                              |                                      |
|                                                                                              |                                                       |                                     |                              |                                      |
|                                                                                              | 1                                                     |                                     | 8                            |                                      |
| Prestazioni                                                                                  | Luoghi Di Lavoro                                      |                                     | Bonus                        |                                      |
| Box per la consultazione e la gestione delle                                                 | Box per la consultazion                               | e e la gestione dei                 | Box per la cos               | nsultazione e la gestione dalle      |
| prestazioni inserite e salvate in bozza e per<br>la consultazione del prospetto paga annuale | luoghi di lavoro in cui ve<br>prestazioni occasionali | engono svolte le                    | prestazioni o                | ccasionali con Bonus                 |
|                                                                                              |                                                       |                                     |                              |                                      |
|                                                                                              |                                                       |                                     |                              |                                      |
| <b>•</b>                                                                                     | -                                                     |                                     | Ö                            |                                      |
| Rimborsi                                                                                     | Pagamenti Immed                                       | liati                               | Versamen                     | ti                                   |
|                                                                                              | , « <sub>b</sub> amenti imiteo                        |                                     | versamen                     | **                                   |
| Box per la consultazione e la gestione dei<br>Rimborsi                                       | Box per la consultazion<br>pagamenti immediati        | e e la gestione dei                 | Box per la con<br>Versamenti | nsulazione e la gestione dei         |
|                                                                                              |                                                       |                                     |                              |                                      |
|                                                                                              |                                                       |                                     |                              |                                      |

9

### Scrivania Utilizzatore Libretto Famiglia – I tuoi lavoratori

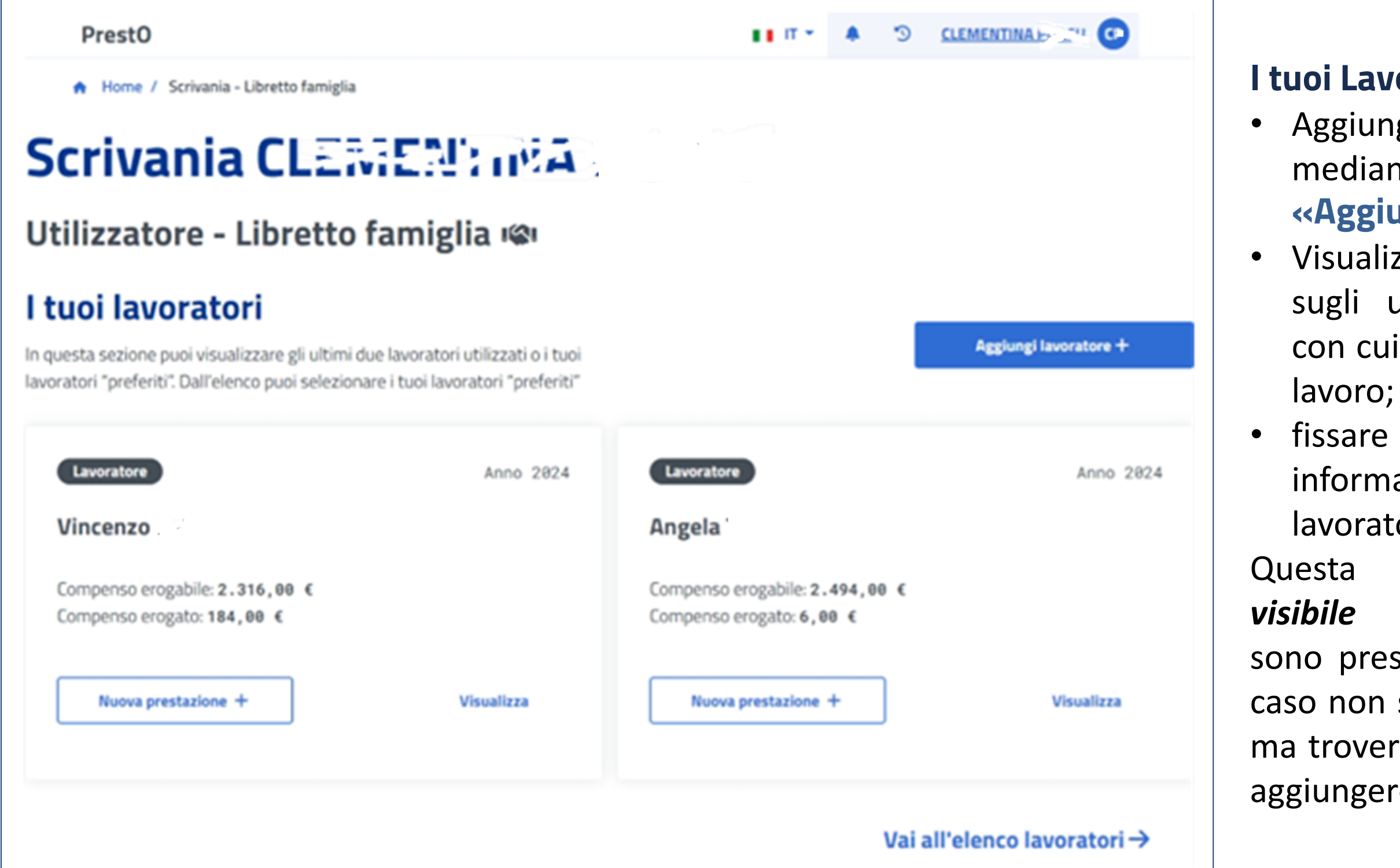

 I tuoi Lavoratori -> dove puoi:
 Aggiungere i lavoratori mediante l'apposito pulsante «Aggiungi Lavoratore +»;

 Visualizzare le informazioni sugli ultimi due lavoratori con cui hai avuto contratti di lavoro;

 fissare una o due card con le informazioni relative ai lavoratori preferiti.

Questa sezione *è sempre visibile* anche quando non sono presenti lavoratori, in tal caso non saranno presenti card ma troverai solo il pulsante per aggiungere un lavoratore.

| Prestazioni                                              | 17 Set 2024                                                  | Prestazioni                                                 |     |
|----------------------------------------------------------|--------------------------------------------------------------|-------------------------------------------------------------|-----|
| Vincenzo C.                                              |                                                              | Vincenzo C                                                  |     |
| N° Prestazioni: 2<br>Compenso: 16,00 €<br>Costo: 20,00 € | Compenso erogabile: 2.316,00 €<br>Compenso erogato: 184,00 € | N° Prestazioni: 17<br>Compenso: 144,00 €<br>Costo: 180,00 € | Com |
| Visualizza                                               |                                                              | Visualizza                                                  |     |

**Ultime prestazioni ->** dove puoi vedere le informazioni circa

- gli ultimi due inserimenti di prestazioni svolte;
- gli importi sui costi e sui compensi erogati ed erogabili nell'anno presente nella card.

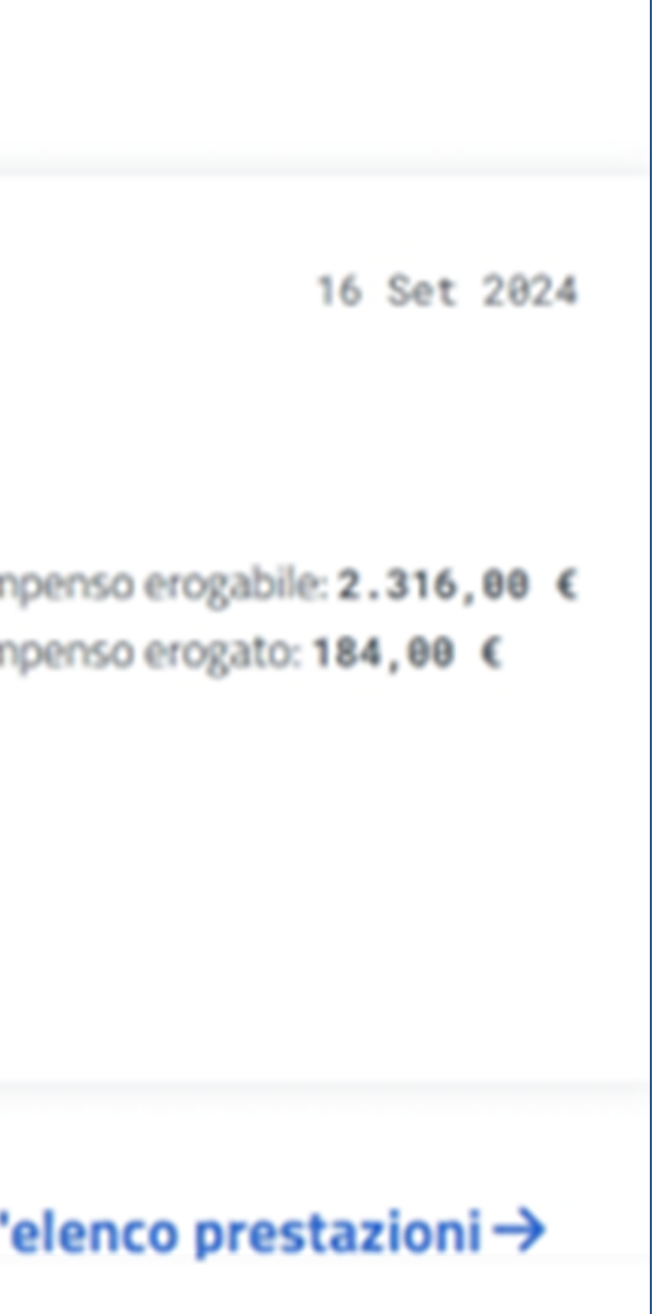

### Scrivania Utilizzatore Libretto Famiglia – Attività in corso

**Attività in corso ->** dove puoi vedere le informazioni sulle attività non ancora completate, ad es. su eventuali prestazioni inserite in bozza o su richieste di rimborso.

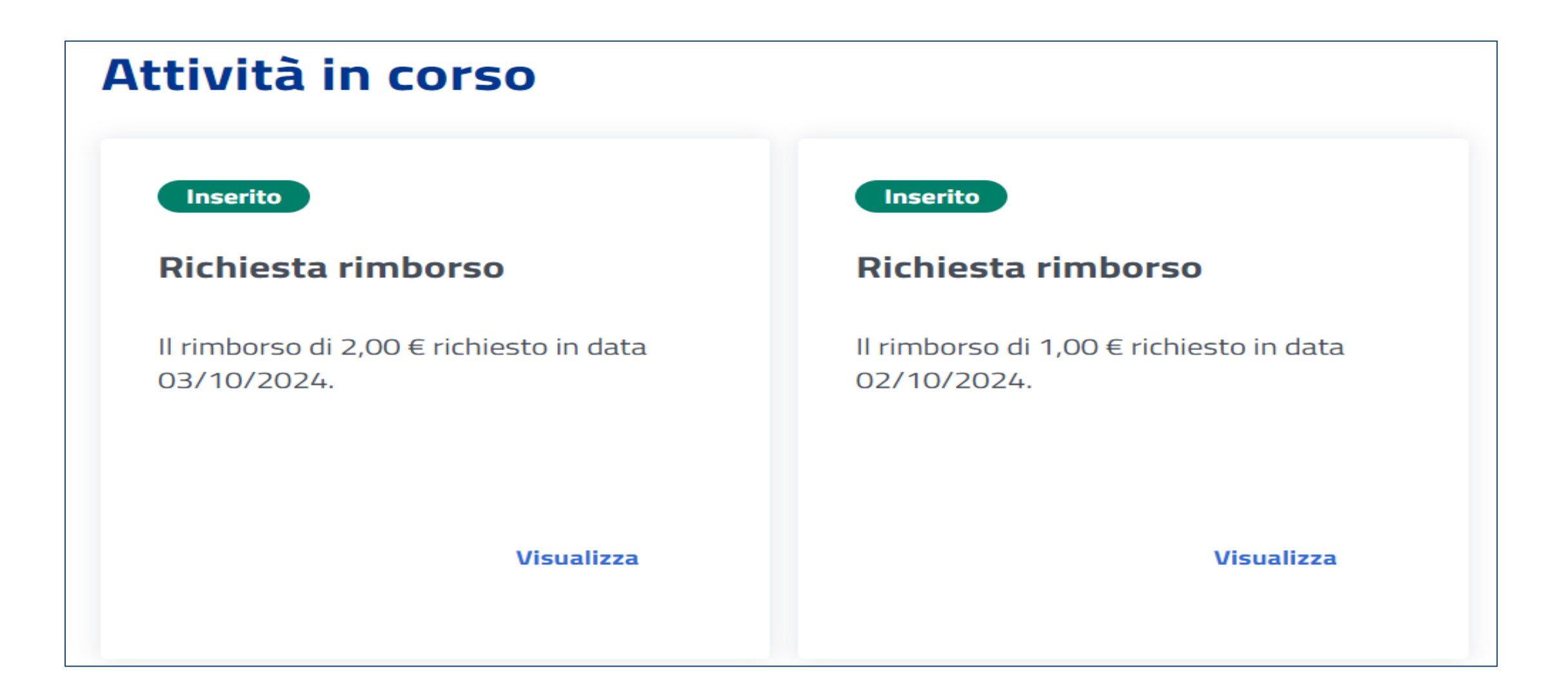

### Scrivania Utilizzatore Libretto Famiglia – Il tuo portafoglio

| Il tuo portafoglio                                          |                                                                |                                                                            |                            |
|-------------------------------------------------------------|----------------------------------------------------------------|----------------------------------------------------------------------------|----------------------------|
| Portafoglio Elettronico                                     | Limite economico a                                             | annuo 🕚                                                                    |                            |
| Importo disponibile: 9.163,00 €<br>di cui Bonus: 0,00 €     | Residuo compensi<br>erogabili*<br>9.778.00 €                   | Residuo costi* ()<br>12.287,58 €                                           | Limite comp<br>10.000,00 € |
| N. titoli libretto famiglia: 916<br>Ricarica il portafoglio | • NB: I compensi già erogati i<br>in legge n. 96/2017 sono cal | ai prestatori di cui all'art. 54 bis com<br>colati nella misura del 75%. 🔘 | ima B decreto legge n.     |
|                                                             |                                                                | Vai a                                                                      | l portafoglio e            |

Il tuo portafoglio -> dove puoi vedere le informazioni sui limiti economici e sull'importo disponibile.

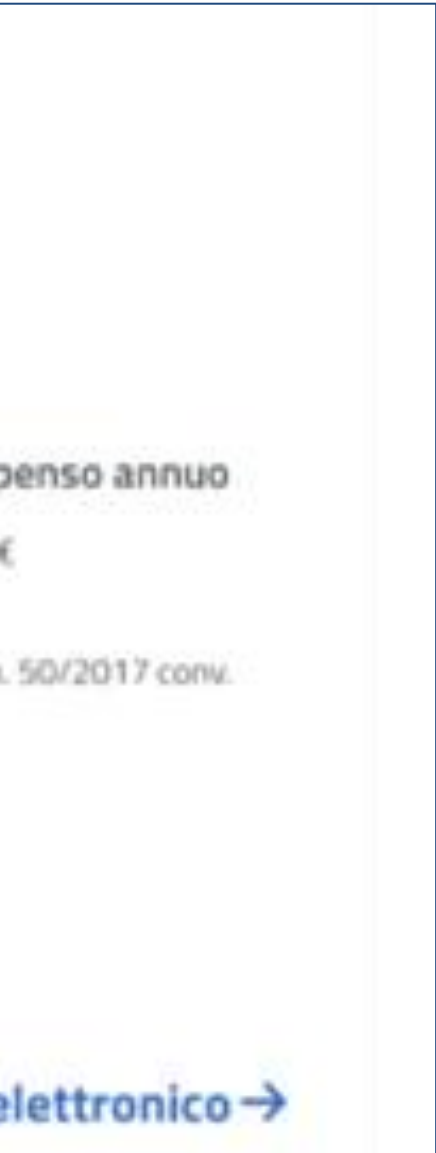

### Scrivania Utilizzatore Libretto Famiglia – Tutte le attività dedicate a te

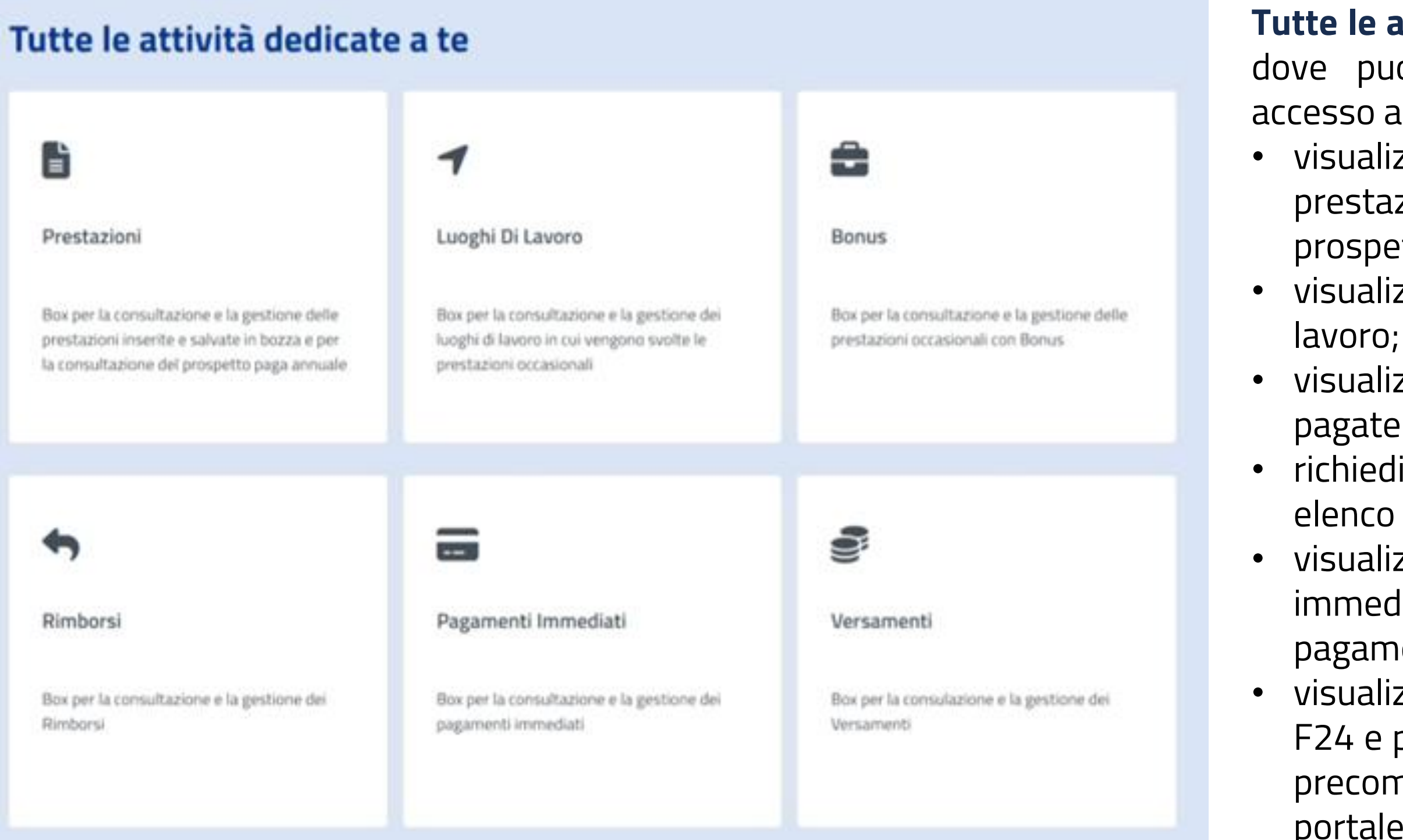

### Tutte le attività dedicate a te ->

dove puoi vedere le card di accesso alle varie funzionalità:

- visualizza elenco prestazioni e prestazioni in bozza e genera prospetto paga annuale;
- visualizza e aggiungi luoghi di lavoro;
- visualizza bonus e prestazioni pagate con bonus;
- richiedi rimborso e visualizza elenco rimborsi richiesti;
- visualizza elenco pagamenti immediati e genera mandato pagamento;
- visualizza elenco versamenti F24 e pagoPA, genera modulo precompilato F24 e accedi al portale dei pagamenti PagoPA

### **Aggiungi lavoratore**

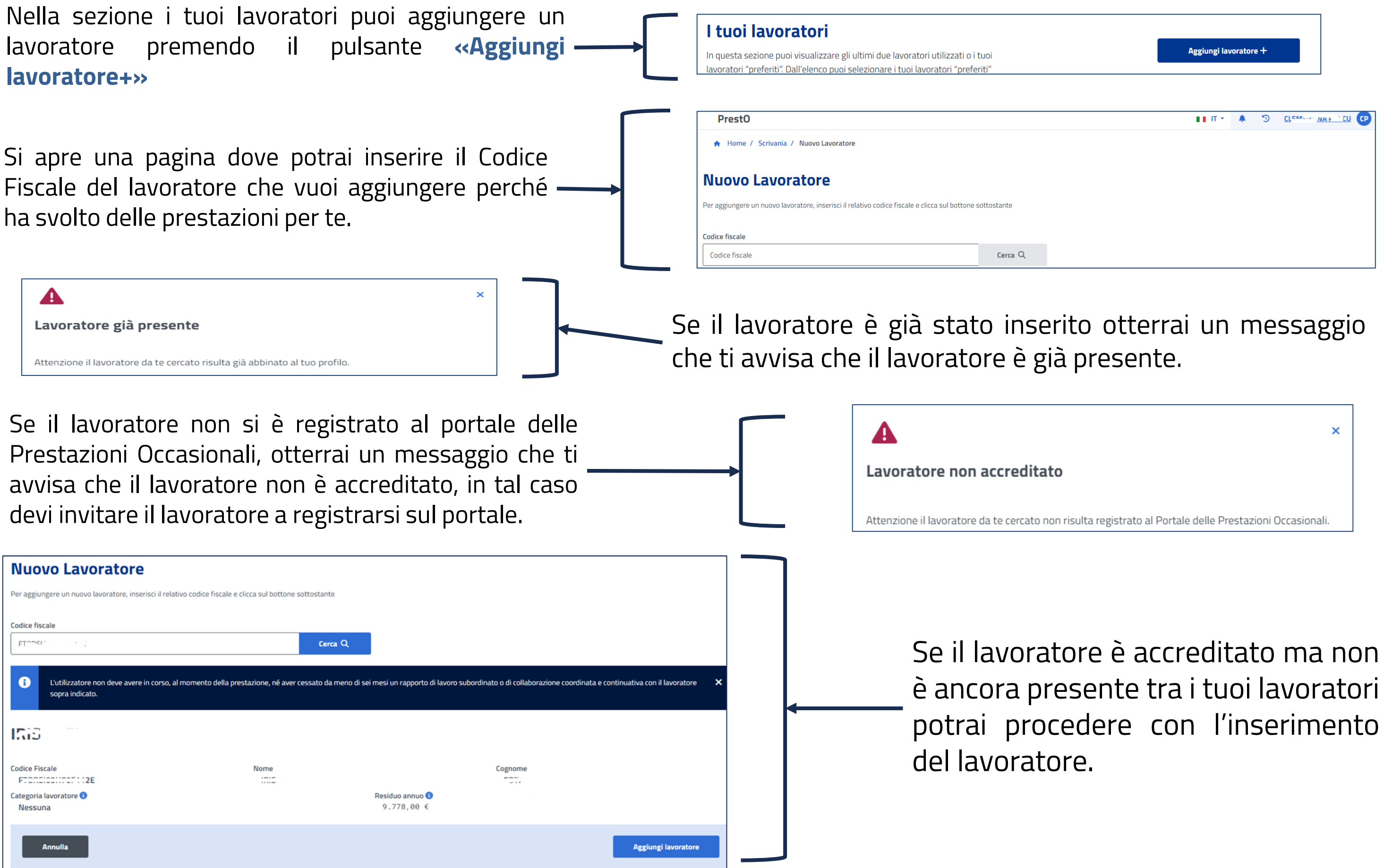

| Aggiungi lav | oratore + |  |
|--------------|-----------|--|
|              |           |  |
|              |           |  |
| ∎∎ IT *      | ۳         |  |
|              |           |  |
|              |           |  |
|              |           |  |
|              |           |  |
|              |           |  |
|              |           |  |
|              |           |  |

### Visualizza dettaglio lavoratore

Nella sezione i tuoi lavoratori puoi visualizzare le informazioni di dettaglio di un lavoratore accedendo alla card presente sulla scrivania e premendo sulla scritta **Visualizza**.

Se il lavoratore non è nella card sulla scrivania, puoi accedere all'elenco lavoratori dal link Vai all'elenco lavoratori→

### I tuoi lavoratori

In questa sezione puoi visualizzare gli ultimi due lavoratori utilizzati o i tuoi lavoratori "preferiti". Dall'elenco puoi selezionare i tuoi lavoratori "preferiti"

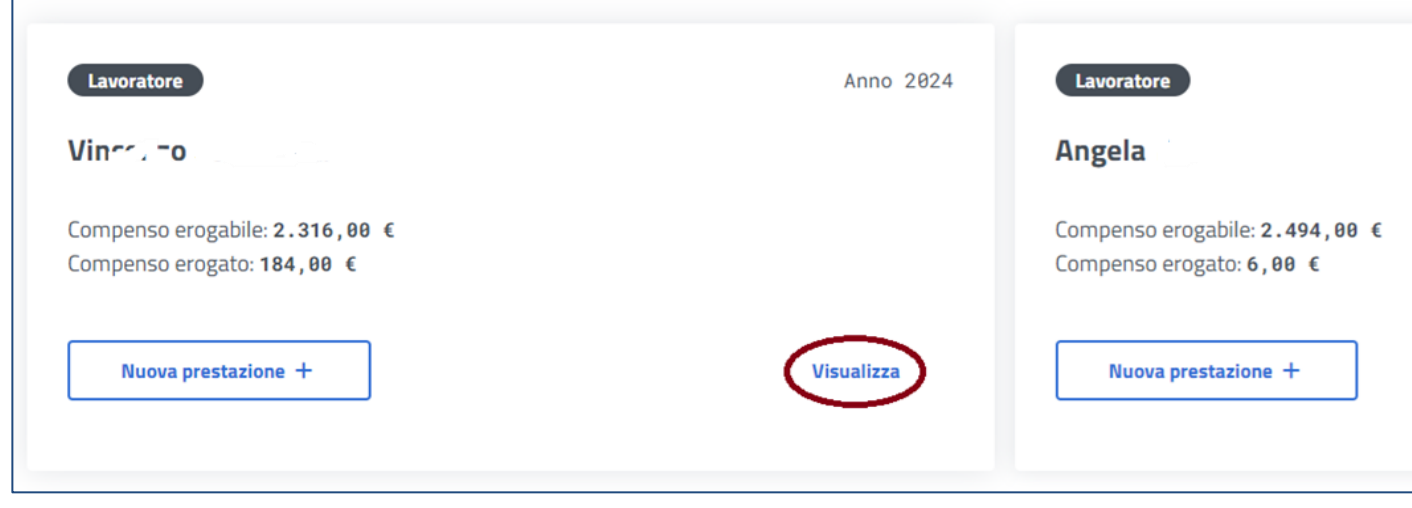

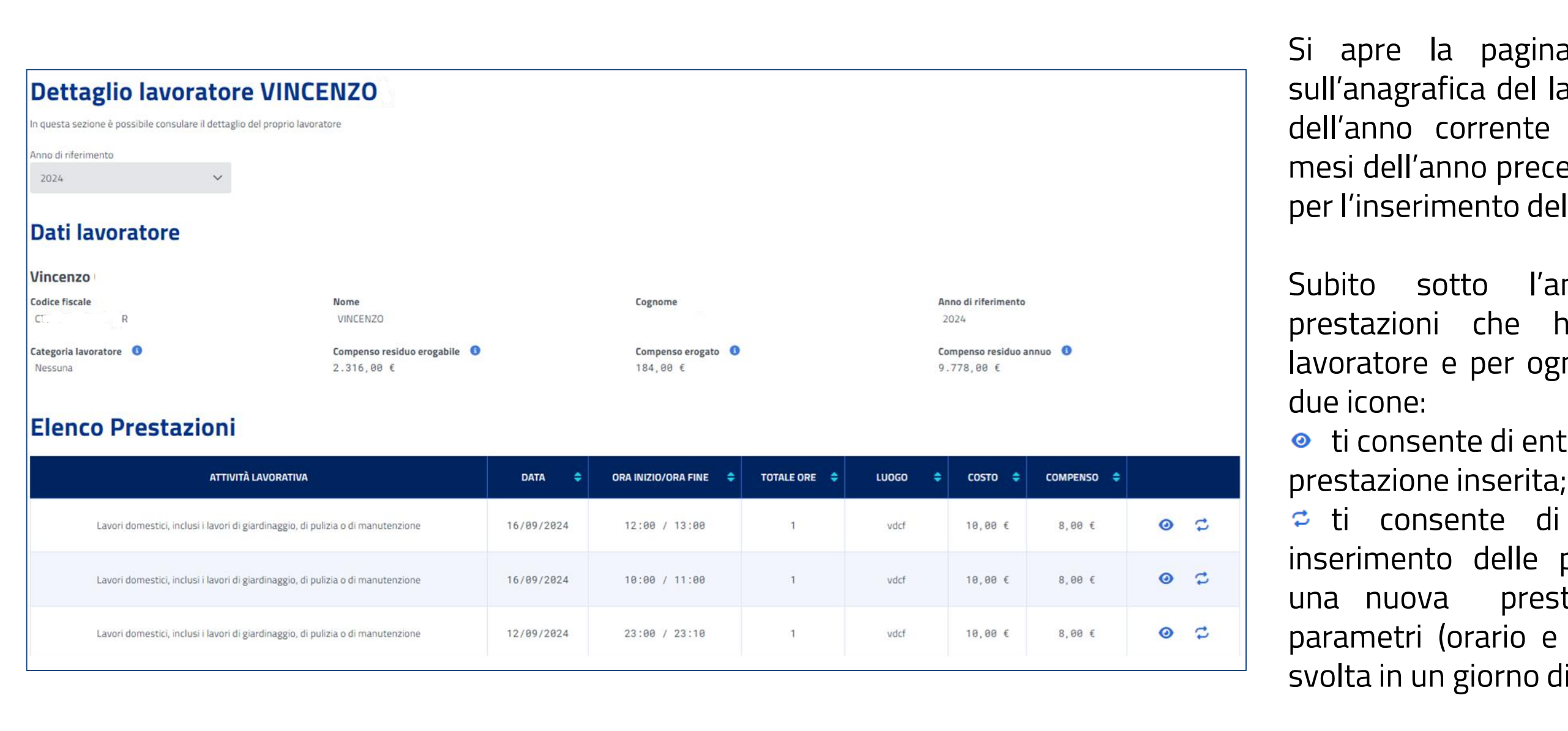

| Aggiungi lavoratore + |
|-----------------------|
| Anno 2024             |
|                       |
|                       |
| Visualizza            |

Vai all'elenco lavoratori→

Si apre la pagina con le informazioni sull'anagrafica del lavoratore e sugli importi dell'anno corrente ed eventualmente sui mesi dell'anno precedente ancora disponibili per l'inserimento delle prestazioni.

Subito sotto l'anagrafica troverai le prestazioni che hai inserito per quel lavoratore e per ogni record in elenco trovi

 ti consente di entrare nel dettaglio della prestazione inserita;

ti consente di aprire la pagina di inserimento delle prestazioni per inserire una nuova prestazione con gli stessi parametri (orario e compenso) di una già svolta in un giorno diverso.

### **Dettaglio Prestazione** 0

Dall'elenco delle prestazioni, visto nella pagina di visualizzazione del dettaglio del lavoratore, puoi accedere al dettaglio della singola prestazione in elenco attraverso l'icona rappresentata dall'occhio: appare una finestra in popup come in figura sotto

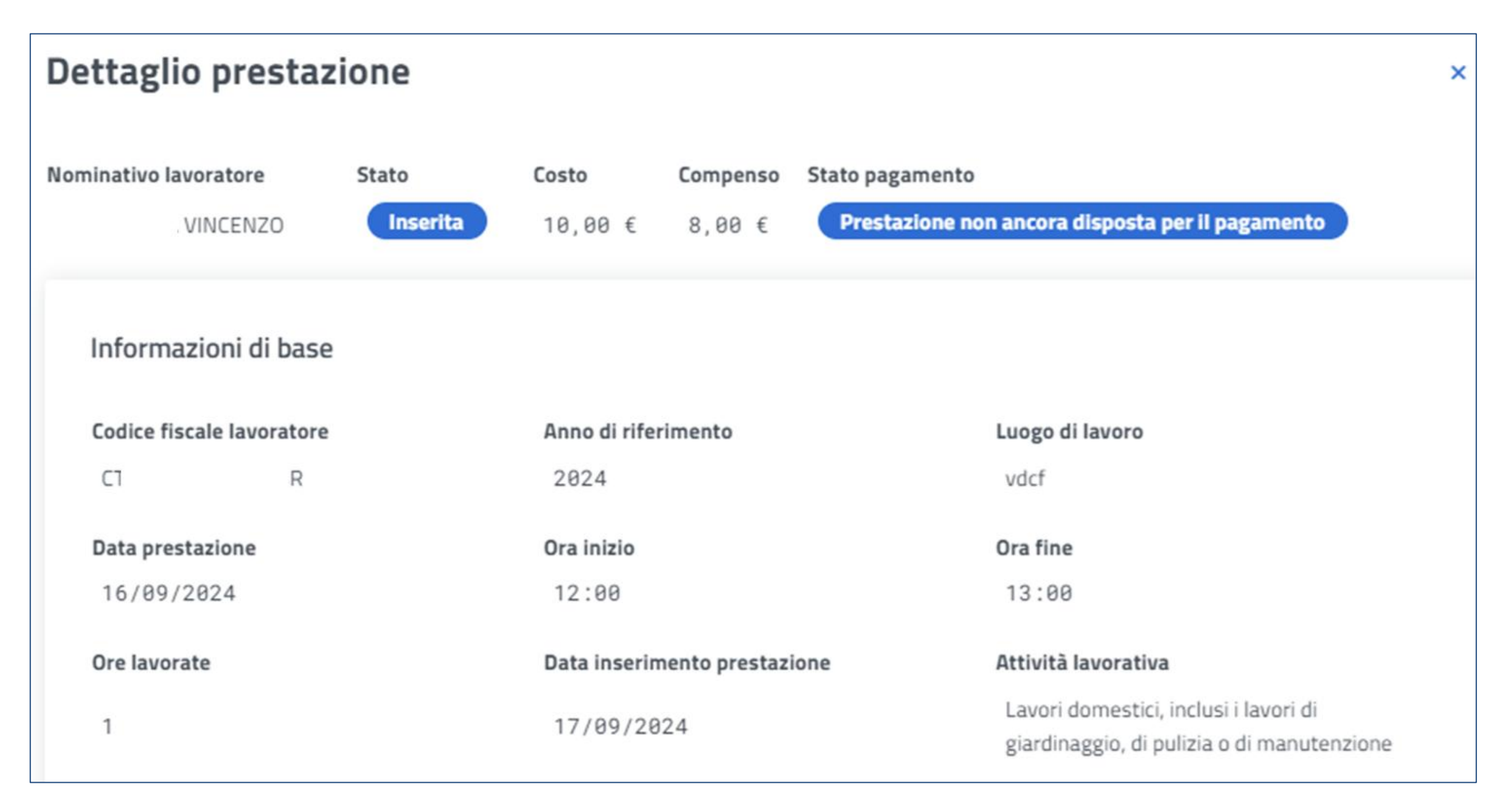

La finestra, che vedrai aperta in popup sulla pagina di dettaglio del lavoratore, si chiude dalla» x» in alto a destra e ti riporta nella pagina da cui partito e cioè dalla pagina con l'elenco delle prestazioni

### Ripeti prestazione 🔁

Dall'elenco delle prestazioni, visto nella pagina di visualizzazione del dettaglio del lavoratore, puoi accedere alla singola prestazione in elenco, per reinserirla in data diversa attraverso l'icona rappresentata dalle frecce in circolo. Di seguito la pagina che vedrai aperta in popup

| ipeti prestazione                      |                                              |                 |          |             | ×        |
|----------------------------------------|----------------------------------------------|-----------------|----------|-------------|----------|
| vincenzo                               | Codice fiscale                               |                 |          |             |          |
| Prestazione da inserire                |                                              |                 |          |             |          |
| Attività lavorativa                    |                                              | Luogo di lavoro |          |             |          |
| Lavori domestici, inclusi i lavo       | vdcf                                         |                 |          |             |          |
| Data prestazione                       |                                              | Ora di inizio   |          | Ora di fine |          |
| 16/09/2024                             | ă                                            | 12:00           |          | 13:00       |          |
| A Bisogna modificare la data della pre | stazione che si intende ripetere per procede | re              |          |             |          |
| Costo delle prestazioni                |                                              |                 |          |             |          |
| Costo totale                           | N° Titoli                                    |                 | Compenso | lavoratore  |          |
| 10,00 €                                | 1                                            |                 | 8,00€    |             |          |
|                                        |                                              |                 |          |             |          |
|                                        |                                              |                 |          | Annulla     | Conferma |

Inserisci una nuova data e il pulsante **«Conferma»** si abilita. Premendo il pulsante «Annulla» ritorni nella pagina da cui sei partito, cioè la pagina di dettaglio del lavoratore con l'elenco delle prestazioni da lui svolte per te.

Premendo il pulsante «Conferma» vai nella pagina di inserimento delle prestazioni, dove troverai le informazioni sull' attività lavorativa, il luogo di lavoro e l'orario, già inserite. Qualora lo ritenessi opportuno potresti comunque procedere con la modifica dei dati già inseriti.

Di seguito vedi come cambia il pulsante **«Conferma»** quando inserisci la data in cui vuoi ripetere la prestazione già inserita

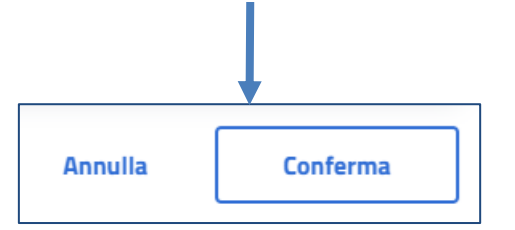

### Inserisci prestazione

Nella sezione i tuoi lavoratori puoi inserire le prestazioni andando nella card del prestatore e premendo il pulsante **«Nuova prestazione+»** 

| I tuoi lavoratori                                                                                                    |                             | _                                                          |
|----------------------------------------------------------------------------------------------------|-----------------------------|------------------------------------------------------------|
| In questa sezione puoi visualizzare gli ultimi due lavoratori utilizzati o i tu<br>Dall'elenco puoi selezionare i tuoi lavoratori "preferiti" | ioi lavoratori "preferiti". |                                                            |
| Lavoratore                                                                                                    | Anno 2024                   | Lavoratore                                                 |
| Vince, to                                                                                                    |                             | Angela                                                     |
| Compenso erogabile: 2.316,00 €<br>Compenso erogato: 184,00 €                                                                                  |                             | Compenso erogabile: 2.494,00 €<br>Compenso erogato: 6,00 € |
| Nuova prestazione +                                                                                                    | Visualizza                  | Nuova prestazione +                                        |

| 3 segnala che le informazioni relative alle prostazioni lauorative svolte dev                                         | rano abbligatoriamente essare insarite in procedura entro I giorno 3 del mese successivo a   | ilo svelgimento della protazione diosca        |                                                            |                      |                      | ×                                    |
|----------------------------------------------------------------------------------------------------|----------------------------------------------------------------------------------------------|------------------------------------------------|------------------------------------------------------------|----------------------|----------------------|--------------------------------------|
| Nuove prestazioni per Vincenzo                                                                                        | sustare solezionata.                                                                         |                                                |                                                            |                      |                      |                                      |
| Dati lavoratore                                                                                                    |                                                                                              |                                                |                                                            |                      |                      |                                      |
| Vincenzo C                                                                                                    |                                                                                              |                                                |                                                            |                      |                      |                                      |
| Codice fiscale                                                                                                    | Nome                                                                                         |                                                | Cognome                                                    |                      | Categoria lavoratore |                                      |
| CTLVCN20R26E154R                                                                                                    | Vincentao                                                                                    |                                                | Cotellessa                                                 |                      | Nessuna              |                                      |
| Anno Di Riferimento: 2024                                                                                             |                                                                                              | Companyo annasto                               |                                                            | Enmanse racidus anus | •                    |                                      |
| 2.316,00 C                                                                                                    |                                                                                              | 184,00 C                                       |                                                            | 9.778,00 C           | •                    |                                      |
| Dati di pagamento                                                                                                    |                                                                                              |                                                |                                                            |                      |                      |                                      |
| # Credito disponibile utilizzatore                                                                                    |                                                                                              |                                                |                                                            |                      |                      |                                      |
|                                                                                                    |                                                                                              |                                                |                                                            |                      |                      |                                      |
| Dichiarazione                                                                                                    |                                                                                              |                                                |                                                            |                      |                      |                                      |
| L'utilizzatore non deve avere in corso, al momento della prestazione, né aver cessa                                   | ato da meno di sei mesi un rapporto di lavoro subordinato o di collaborazione coordinata e c | continuativa con il lavoratore sopra indicato. |                                                            |                      |                      |                                      |
|                                                                                                    |                                                                                              |                                                |                                                            |                      |                      |                                      |
| Accetto                                                                                                    |                                                                                              |                                                |                                                            |                      |                      |                                      |
|                                                                                                    |                                                                                              |                                                |                                                            |                      |                      |                                      |
| Prestazioni da inserire<br>Definici la caratteristiche delle exectationi e seleziona una o più date in cui à stata el | 3 emasta                                                                                     |                                                |                                                            |                      |                      |                                      |
| emivită lavorativa                                                                                                    |                                                                                              |                                                | Luogo di lavoro                                            |                      |                      |                                      |
| Seleziona la tipologia di attività lavorativa da svoigere                                                             |                                                                                              |                                                | <ul> <li>Saleziona il luogo di lavoro in cui sa</li> </ul> | á svolta l'attivitá  |                      | ~                                    |
| antigenria                                                                                                    |                                                                                              |                                                | "utbliggeraria                                             |                      |                      |                                      |
|                                                                                                    |                                                                                              |                                                | Agglungi luogo di lavoro +                                 |                      |                      |                                      |
|                                                                                                    |                                                                                              |                                                |                                                            |                      |                      |                                      |
| Lalendario delle prestazioni                                                                                          |                                                                                              |                                                |                                                            |                      |                      |                                      |
| <                                                                                                    |                                                                                              |                                                | Novembre 2024                                              |                      |                      | >                                    |
| 28                                                                                                    | 29                                                                                           | 30                                             | 31                                                         | 1                    | 2                    | 3                                    |
| 4                                                                                                    | 5                                                                                            | 6                                              | 7                                                          | 8                    | - 9                  | 18                                   |
| 11                                                                                                    | 12                                                                                           | 13                                             | 14                                                         | 15                   | 16                   | 17                                   |
| 18                                                                                                    | 19                                                                                           | 28                                             | 21                                                         | 22                   | 23                   | 24                                   |
| 25                                                                                                    | 26                                                                                           | 27                                             | 28                                                         | 29                   | 38                   | 1                                    |
| Imposta per tutti i giorni selezionati la stessa ora di inizio e fine prestazione                                     |                                                                                              |                                                |                                                            |                      |                      |                                      |
|                                                                                                    |                                                                                              |                                                |                                                            |                      |                      |                                      |
|                                                                                                    |                                                                                              |                                                |                                                            |                      |                      |                                      |
| Annulla                                                                                                    |                                                                                              |                                                |                                                            |                      |                      | Salva in bozza Inserisci prestazione |
|                                                                                                    |                                                                                              |                                                |                                                            |                      |                      |                                      |
|                                                                                                    |                                                                                              |                                                |                                                            |                      |                      |                                      |

| Aggiung | i lavoratore + |
|---------|----------------|
|         |                |
|         | Anno 2024      |
|         |                |
|         |                |
|         |                |
|         | Manalian       |
|         | VISUAIIZZA     |
|         |                |

Si apre la pagina di inserimento delle prestazioni dove troverai l'anagrafica del lavoratore e quindi gli importi nell'anno corrente (e se ancora disponibili i mesi dell'anno precedente, troverai anche la situazione relativa all'anno precedente).

Segue la sezione dell'assunzione di responsabilità; la lista attività e il luogo di lavoro, quindi il calendario delle prestazioni.

Infine troverai la sintesi degli importi relativi alle prestazioni che hai inserito e potrai decidere se salvare le prestazioni inserite oppure lasciarle in bozza per poi riprendere l'inserimento vero e proprio in un secondo momento.

### Inserisci prestazione – Dati lavoratore – Dati pagamento - Dichiarazione

Nella sezione, **«Dati Lavoratore»** troverai le informazioni del lavoratore con cui vuoi procedere per l'inserimento delle prestazioni. Le informazioni sono sull'anno corrente e sui mesi dell'anno precedente che sono ancora disponibili per procedere con l'inserimento. Ricorda che è necessario inserire le prestazioni entro il giorno 3 del mese successivo a quello del loro svolgimento

| i                              | Si segnala che le informazioni relative a | alle prestazioni lavorative svolte dev | rono obbligatoriamente essere inserite in procedura er | ntro il giorno 3 del mese successivo allo svolgimento della prestazione stessa |  |  |  |  |  |
|--------------------------------|-------------------------------------------|----------------------------------------|--------------------------------------------------------|--------------------------------------------------------------------------------|--|--|--|--|--|
| Nuove prestazioni per Vincenzo |                                           |                                        |                                                        |                                                                                |  |  |  |  |  |
| Dati                           | Dati lavoratore                           |                                        |                                                        |                                                                                |  |  |  |  |  |
| Vince                          | nzo                                       |                                        |                                                        |                                                                                |  |  |  |  |  |
| Codice fi                      | iscale                                    | <b>Nome</b><br>Vincenzo                | Cognome                                                | Categoria lavoratore (3)<br>Nessuna                                            |  |  |  |  |  |
| Anno                           | Di Riferimento: 2024                      |                                        |                                                        |                                                                                |  |  |  |  |  |
| <b>Compen</b><br>2.310         | so residuo erogabile 🚯<br>6,00 €          | <b>Comp</b><br>184                     | enso erogato ③<br>4,00 €                               | Compenso residuo annuo<br>9.778,00 €                                           |  |  |  |  |  |

Segue la sezione in cui puoi selezionare come intendi pagare la prestazione, se con il tuo portafoglio oppure con eventuali bonus che hai acquisito. Nel caso in cui hai dei bonus puoi selezionare la voce Bonus nella sezione «Dati Pagamento». Dovrai poi mettere la spunta sulla dichiarazione altrimenti non vedrai abilitati i pulsanti per l'inserimento delle prestazioni.

| Dati  | di pagamento                                                                                                    |
|-------|----------------------------------------------------------------------------------------------------|
| ◎ Cre | edito disponibile utilizzatore                                                                                                    |
|       |                                                                                                    |
| ſ     | Dichiarazione                                                                                                    |
| L     | L'utilizzatore non deve avere in corso, al momento della prestazione, né aver cessato da meno di sei mesi un rapporto di lavoro subordinato o di collaborazione coordinata e continuativa con il lavoratore sopra indicato. |
| (     | Accetto                                                                                                    |

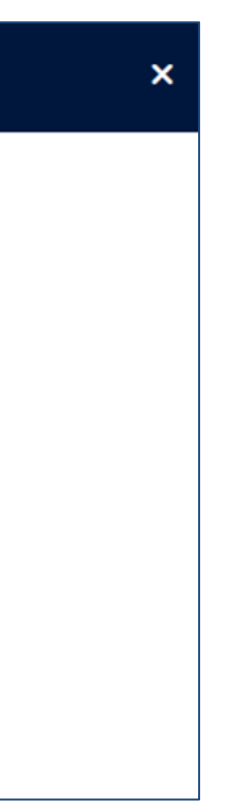

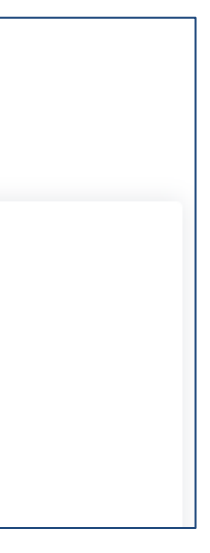

### Inserisci prestazione – Prestazioni da inserire – Calendario delle prestazioni

Nella sezione, «Prestazioni da inserire» troverai la lista di valori da selezionare per l'attività svolta dal lavoratore nell'ambito del Libretto Famiglia; troverai la sezione dove selezionare il luogo di lavoro, se già inserito, oppure la possibilità di inserirlo andando sull'apposito link «Aggiungi luogo di lavoro +>>

Si rammenta che oltre i limiti economici sopra descritti vi è un limite temporale generale pari a 280 ore di lavoro annuali.

| <b>Prestazioni da inserire</b><br>Definisci le caratteristiche delle prestazioni e seleziona una o più date in cui è stata già erogata |                                                            |  |  |  |  |  |  |
|----------------------------------------------------------------------------------------------------|------------------------------------------------------------|--|--|--|--|--|--|
| Attività lavorativa                                                                                                    | Luogo di lavoro                                            |  |  |  |  |  |  |
| Seleziona la tipologia di attività lavorativa da svolgere 🗸 🗸                                                                          | Seleziona il luogo di lavoro in cui sarà svolta l'attività |  |  |  |  |  |  |
| *obbligatorio                                                                                                    | *obbligatorio                                              |  |  |  |  |  |  |
|                                                                                                    | Aggiungi luogo di lavoro +                                 |  |  |  |  |  |  |

Nella sezione «Calendario delle prestazioni» potrai selezionare una o più date in cui si sono svolte le prestazioni del lavoratore selezionato

| Calendario delle prestazioni |     |     |               |     |     |     |  |  |  |  |
|------------------------------|-----|-----|---------------|-----|-----|-----|--|--|--|--|
| <                            |     |     | Novembre 2024 |     |     |     |  |  |  |  |
| LUN                          | MAR | MER | GIO           | VEN | SAB | DOM |  |  |  |  |
| 28                           | 29  | 30  | 31            | 1   | 2   | 3   |  |  |  |  |
| 4                            | 5   | б   | 7             | 8   | 9   | 10  |  |  |  |  |
| 11                           | 12  | 13  | 14            | 15  | 16  | 17  |  |  |  |  |
| 18                           | 19  | 20  | 21            | 22  | 23  | 24  |  |  |  |  |
| 25                           | 26  | 27  | 28            | 29  | 30  | 1   |  |  |  |  |
|                              |     |     |               |     |     |     |  |  |  |  |

) Imposta per tutti i giorni selezionati la stessa ora di Inizio e fine prestazione

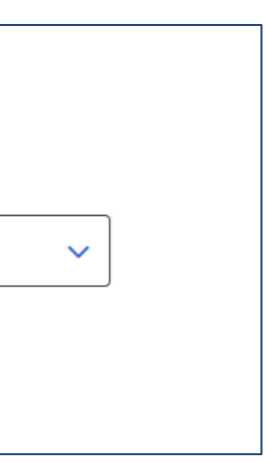

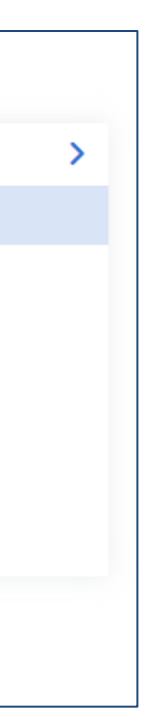

### Inserisci prestazione – Calendario delle prestazioni

Nella sezione **«Calendario delle prestazioni»** potrai selezionare una o più date in cui si sono svolte le prestazioni del lavoratore selezionato e troverai l'elenco nella sezione **«Dettaglio prestazioni»**. Qualora le prestazioni si siano svolte tutte allo stesso orario, avrai la possibilità di digitare una sola volta per tutte le prestazioni inserite, l'orario di svolgimento mettendo la spunta subito sotto il calendario. Questa possibilità verrà meno nel caso in cui in uno stesso giorno ci siano più intervalli orari. Potrai inserire un nuovo intervallo orario per uno stesso giorno andando sul link **«Aggiungi intervallo orario+»** 

| Calen           | Calendario delle prestazioni |     |     |     |     |     |  |  |  |
|-----------------|------------------------------|-----|-----|-----|-----|-----|--|--|--|
| < Novembre 2024 |                              |     |     |     |     |     |  |  |  |
|                 | LUN                          | MAR | MER | GIO | VEN | SAB |  |  |  |
|                 | 28                           | 29  | 30  | 31  | 1   | 2   |  |  |  |
|                 | 4                            | 5   | 6   | 7   | 8   | 9   |  |  |  |
|                 | 11                           | 12  | 13  | 14  | 15  | 16  |  |  |  |
|                 | 18                           | 19  | 20  | 21  | 22  | 23  |  |  |  |
|                 | 25                           | 26  | 27  | 28  | 29  | 30  |  |  |  |
|                 |                              |     |     |     |     |     |  |  |  |

Imposta per tutti i giorni selezionati la stessa ora di Inizio e fine prestazione

### Dettaglio prestazioni

Per le date selezionate indica l'intervallo orario ed il costo della prestazione

|                              | Ora di inizio |   | Ora di fine   |   | Costo prestazione |
|------------------------------|---------------|---|---------------|---|-------------------|
| 4/11/2024                    | hh:mm         | 0 | hh:mm         | 0 | Costo prestazione |
|                              | *obbligatorio |   | *obbligatorio |   | *obbligatorio     |
| Aggiungi intervallo orario + |               |   |               |   |                   |
|                              |               |   |               |   |                   |
|                              |               |   |               |   |                   |
|                              |               |   |               |   |                   |
|                              |               |   |               |   |                   |
|                              | Ora di inizio |   | Ora di fine   |   | Costo prestazione |
| 12/11/2024                   | hh:mm         | C | hh:mm         | 0 | Costo prestazione |
|                              | *obbligatorio |   | *obbligatorio |   | *obbligatorio     |
| Aggiungi intervallo orario + |               |   |               |   |                   |

| >   |                    |
|-----|--------------------|
| DOM |                    |
| 3   |                    |
| 10  |                    |
| 17  |                    |
| 24  | Dovrai inserire il |
| 1   | costo delle        |
|     | prestazioni per    |
|     | ogni giorno        |
|     | inserito. Il       |
|     | Libretto Famiglia  |
|     | è composto da      |
|     | titoli di          |
|     | pagamento, il cui  |
|     | valore nominale    |
|     | è fissato in 10,00 |
|     | euro, utilizzabili |
|     | per compensare     |
|     | prestazioni di     |
|     | durata non         |
|     | superiore ad       |
|     | importo pop à      |
|     | frazionabilo       |
|     | II aziuliadile.    |

### Inserisci prestazione – Costo delle prestazioni per l'anno 2024

Dopo aver compilato i dati richiesti, appare in basso la sezione «Costo delle prestazioni per l'anno aaaa» con le informazioni sul costo, i titoli utilizzati e il compenso delle prestazioni inserite. Nel caso in cui si è nella possibilità di inserire prestazioni per due anni, sotto troverai il riepilogo per anno, come due sezioni distinte. Questa sezione non è editabile in quanto proviene dai calcoli effettuati sulla base di ciò che è stato inserito nei campi sopra. Devi prestare attenzione all'importo inserito quale compenso del lavoratore al fine di evitare errori nei pagamenti.

| Imposta per tutti i giorni selezionati la                                  | a stessa ora di Inizio e fine prestazione | Ora inizio         | 0           |           | Ora fine<br>11:00 | 0 |   |                                |
|----------------------------------------------------------------------------|-------------------------------------------|--------------------|-------------|-----------|-------------------|---|---|--------------------------------|
| Dettaglio prestazioni<br>Per le date selezionate indica l'intervallo orari | io ed il costo della prestazione          |                    |             |           |                   |   |   |                                |
|                                                                            | Ora di inizio                             |                    | Ora         | i di fine |                   |   |   | Costo prestazione              |
| 4/11/2024                                                                  | 10:00                                     |                    | <b>D</b> 1' | 1:00      |                   |   | 0 | 20                             |
| And und intervents and a la                                                | *obbligatorio                             |                    | *obbli      | ligatorio |                   |   |   | *obbligatorio                  |
|                                                                            | Ora di inizio                             |                    | Ora         | ı di fine |                   |   |   | Costo prestazione              |
| 12/11/2024                                                                 | 10:00                                     |                    | <b>D</b> 1' | 1:00      |                   |   | 0 | 10                             |
| Aggiungi intervallo orario +                                               | "obbligatorio                             |                    | *obbli      | ligatorio |                   |   |   | "obbligatorio                  |
| Costo delle prestazioni per l'anno                                         | o: 2024                                   |                    |             |           |                   |   |   |                                |
| Losto totale<br>30,00 €                                                    |                                           | Numero titoli<br>3 |             |           |                   |   |   | Compenso lavoratore<br>24,00 € |
|                                                                            |                                           |                    |             |           |                   |   |   |                                |

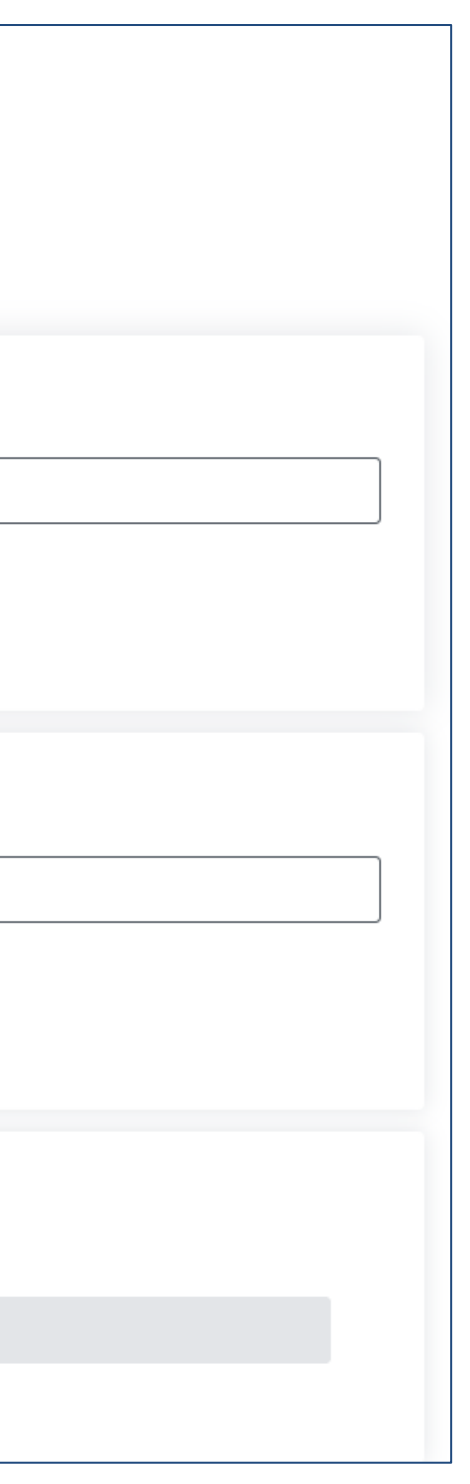

### Inserisci prestazione – Salva in bozza – Inserisci prestazione

Dopo aver compilato tutti i dati richiesti e aver visualizzato la sezione con i costi, il numero titoli utilizzati e i compensi per le prestazioni inserite, hai la possibilità di inserire a sistema le prestazioni di cui hai digitato tutte le info sopra premendo il pulsante «Inserisci prestazione», oppure lasciare in sospeso l'inserimento per poi riprenderlo in un secondo momento ed eventualmente fare delle modifiche, premendo sul pulsante «Salva in bozza»

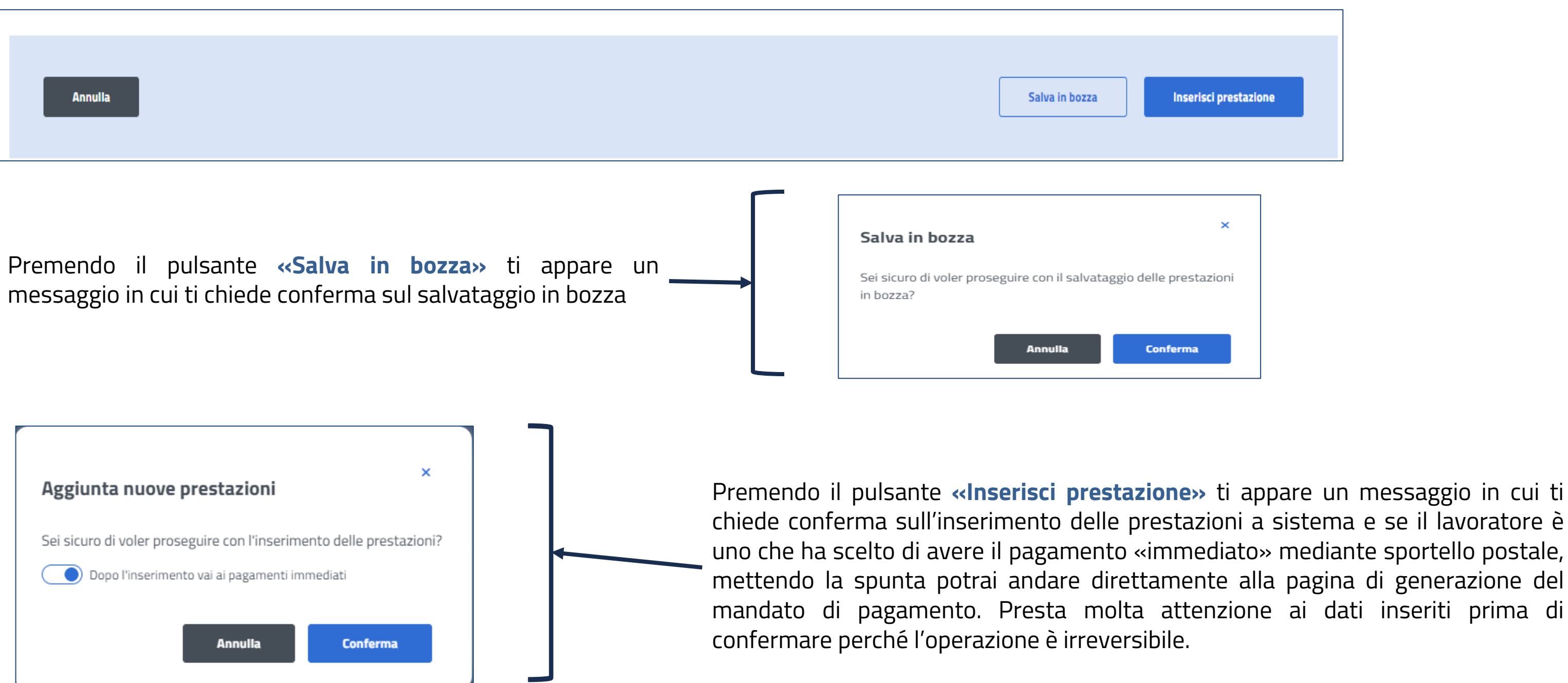

### Pagamenti Immediati

Dalla scrivania dell'utilizzatore, nella sezione «Tutte le attività dedicate a te» trovi la card «Pagamenti Immediati» dove potrai gestire i mandati di pagamento esclusivamente per i tuoi lavoratori che hanno chiesto all'Inps tale modalità di pagamento (circolare Inps n.103/2018)

| Pagamenti Imm<br>In questa sezione è possibile visualiz<br>pagamento da consegnare al presta | ediati S<br>zzare le prestazioni con pagamento immed<br>tore. Inoltre, è possibile consultare l'elence | diato e procedere con la co<br>o dei mandati di pagament | nferma per genera<br>o attraverso l'appo | re il mandato di<br>sito tab. |                                        |
|----------------------------------------------------------------------------------------------|----------------------------------------------------------------------------------------------------|----------------------------------------------------------|------------------------------------------|-------------------------------|----------------------------------------|
| Pagamenti Immediati                                                                          | Elenco Mandati di Pagamento                                                                            |                                                          |                                          |                               | Seleziona il codic<br>per il quale vu  |
| Cerca prestazioni pe                                                                         | No                                                                                                    | ominativo Lavoratore                                     |                                          |                               | consultazione de<br>quindi premi il pu |
| CF Lavoratore                                                                                | ✓                                                                                                    | Nominativo Lavoratore                                    |                                          |                               |                                        |
|                                                                                              |                                                                                                    |                                                          | Annulla                                  | Cerca                         |                                        |

L'elenco delle prestazioni del lavoratore selezionato si presenterà come in figura e in fondo all'elenco troverai il pulsante «Conferma» per procedere con la generazione del mandato di pagamento dove saranno incluse tutte le prestazioni in elenco. Ti apparirà un messaggio di conferma.

| Pagamento Immediato                                                                                                    | ×            |
|----------------------------------------------------------------------------------------------------|--------------|
| Sei sicuro di voler confermare il pagamento delle prestazioni con modalità immediata<br>conferma del mandato di pagamento verrà scaricato automaticamente il relativo pdf,<br>stesso potrai scaricarlo nella sezione "Elenco dei mandati di pagamento" | ? Alla<br>Io |
| Annulla Conferm                                                                                                    | a            |

|   | i Verranno messe in p | agamento tutte le pres | azioni presenti nella sez | ione         |                   | ×               |
|---|-----------------------|------------------------|---------------------------|--------------|-------------------|-----------------|
|   | Cf Lavoratore 🔷 🌩     | Data Inizio 🛛 🖨        | Data Fine 🔶               | Ore Lavoro 🗢 | Importo Lordo 🛛 🌩 | Importo Netto 🔶 |
| • | C                     | 02/09/2024             | 02/09/2024                | 1            | 10,00 €           | 8,00 €          |
|   | C <sup>-</sup>        | 02/09/2024             | 02/09/2024                | 1            | 10,00 €           | 8,00 €          |
|   | C                     | 01/09/2024             | 01/09/2024                | 1            | 10,00 €           | 8,00 €          |

Premi il pulsante «Conferma» se vuoi procedere con la generazione del mandato di pagamento; premi il pulsante «Annulla» altrimenti. La generazione del mandato sarà un file pdf subito disponibile nella cartella dei download.

ce fiscale del lavoratore uoi procedere con la elle prestazioni inserite Isante «Cerca».

### Pagamenti Immediati – Elenco mandati di pagamento

Selezionando il tab «Elenco Mandati di Pagamento» potrai vedere tutti i mandati di pagamento che hai generato per i tuoi lavoratori. Se vuoi puoi fare una ricerca per uno specifico lavoratore inserendo il suo codice fiscale, oppure per codice mandato, per sede o per data.

| esta sezione è possibile visua<br>Iltare l'elenco dei mandati di p<br>Pagamenti Immediati | lizzare le prestazioni con pagamento in<br>pagamento attraverso l'apposito tab.<br>Elenco Mandati di Pagamer | nmediato e procedere con<br>nto | n la confe     | erma per generare i    | l mandato di pagam        | nento da | i consegnare a | al prestatore. I | inoltre, è poss | sibile    |        | Per og<br>elenco<br>o ti c          | ni mano<br>trovi di<br>onsent    |
|-------------------------------------------------------------------------------------------|----------------------------------------------------------------------------------------------------|---------------------------------|----------------|------------------------|---------------------------|----------|----------------|------------------|-----------------|-----------|--------|-------------------------------------|----------------------------------|
| Filtra mandati paga                                                                       | amento per                                                                                                   |                                 |                |                        |                           |          |                |                  |                 |           |        | del ma<br>╞ ti col                  | ndato d<br>nsente                |
| CF Lavoratore                                                                             | Codice Mandato                                                                                               |                                 | Sede           |                        |                           | Data Ma  | andato         |                  |                 |           |        | pdf del                             | manda                            |
| CF Lavoratore                                                                             | Codice Mandato                                                                                               |                                 | Sede           |                        | Data da - Dat             |          | · Data a       | Data a 📫         |                 |           | conseg | gnarlo a                            |                                  |
| Production of                                                                             |                                                                                                    |                                 |                |                        |                           |          | Annu           | lla F            | Filtra          |           |        |                                     |                                  |
| Codice Mandato                                                                            | Cf Lavoratore                                                                                                | Data Mandato                    | ¢              | Importo 🜩              | Sede Di Competen          | nza      | ¢              |                  |                 |           | Г      |                                     |                                  |
| 76757151444                                                                               | 1 e 11 e                                                                                                    | 16/09/2024                      |                | 80,00 €                | 2300 - CHIETI             | I        |                | 0                | <b>1</b>        |           |        | Dettaglio Mandato                   | Pagamento                        |
|                                                                                           |                                                                                                    |                                 |                |                        |                           |          |                |                  |                 |           |        | CF Lavoratore C<br>CTLVCN70R26C114R | Codice Mandato Da<br>76757151444 |
|                                                                                           |                                                                                                    |                                 |                |                        |                           |          |                |                  |                 |           |        | Scarica lista 🛓                     |                                  |
|                                                                                           |                                                                                                    |                                 |                |                        |                           |          |                |                  |                 |           |        | Data Inizio 🔷                       | Data Fine                        |
| dettaglio del                                                                             | singolo mandato                                                                                              | di pagamer                      | nto v          | verrà ape              | erto in por               | pup.     | . come         | in               |                 |           |        | 05/02/2024                          | 05/02/202                        |
| igura, potrai d                                                                           | hiuderlo dalla « <b>x</b> »                                                                                  | » in alto a de                  | estra          | a per tori             | nare alla                 | pagi     | ina co         | n —              |                 |           |        | 13/02/2024                          | 13/02/202                        |
| 'elenco dei ma                                                                            | andati di pagamer                                                                                            | nto.                            |                |                        |                           |          |                |                  |                 |           |        | 04/09/2024                          | 04/09/202                        |
|                                                                                           |                                                                                                    |                                 |                |                        |                           |          |                |                  |                 |           |        | 04/09/2024                          | 04/09/202                        |
| Prestazione non                                                                           | ancora disposta 🛛 🧢                                                                                          | Ogn                             | ni ma<br>ra co | andato ir<br>on il mor | n elenco h<br>Iso, rostit | na ur    | n'icona        | a che, p         | passar          | ndo<br>Ia |        | 03/09/2024                          | 03/09/202                        |
| per il pag                                                                                | amento 🤍 👻                                                                                                   | disc                            |                | zione in r             | agament                   | to de    | ello st        | esso             | וויע אוויע      | a         |        | 03/09/2024                          | 03/09/202                        |
|                                                                                           |                                                                                                    |                                 |                |                        |                           |          |                |                  |                 |           |        |                                     |                                  |

dato di pagamento in ue icone: te di vedere il dettaglio di pagamento di visualizzare il file ato ed eventualmente al tuo lavoratore

| ata M<br>16/0 | l <mark>andato S</mark><br>39/2024 | ede di comp<br>2300 - C | betenza Impor<br>CHIETI 80, | <b>to</b><br>00 | €        |   | ×   |
|---------------|------------------------------------|-------------------------|-----------------------------|-----------------|----------|---|-----|
| ¢             | Ore Lavoro                         | \$                      | Importo                     | ¢               | Compenso | ¢ |     |
| 24            |                                    | 1                       | 10,00                       | €               | 8,00     | € | Û   |
| 24            |                                    | 2                       | 20,00                       | €               | 16,00    | € | 8   |
| 24            |                                    | 1                       | 20,00                       | €               | 16,00    | € | Ŷij |
| 24            |                                    | 1                       | 10,00                       | €               | 8,00     | € | 8   |
| 24            |                                    | 1                       | 10,00                       | €               | 8,00     | € | 8   |
| 24            |                                    | 1                       | 10,00                       | €               | 8,00     | € |     |
|               |                                    |                         |                             |                 |          |   |     |

### Rimborsi

Dalla scrivania dell'utilizzatore, nella sezione «Tutte le attività dedicate a te» trovi la card «Rimborsi» dove visualizzare l'elenco dei rimborsi richiesti oppure procedere con la richiesta di un rimborso premendo il pulsante «Richiesta Rimborso +».

| Rimborsi 🕤<br>In questa sezione puoi visualizzare l'ei | lenco dei rimborsi da te richies | ti o richedere un | nuovo rimborso. |                               |                   |            |       |       |            |          | Puo        |
|--------------------------------------------------------|----------------------------------|-------------------|-----------------|-------------------------------|-------------------|------------|-------|-------|------------|----------|------------|
| Pichiedi Dimborso +                                    |                                  |                   |                 |                               |                   |            |       |       |            |          | filtra     |
|                                                        |                                  |                   |                 |                               |                   |            |       |       |            |          | орр        |
|                                                        |                                  |                   |                 |                               |                   |            |       |       |            |          | ista       |
| Filtra rimborsi per                                    | _                                |                   |                 |                               |                   |            |       |       |            |          | stat       |
| Protocollo<br>Inserisci Protocollo                     |                                  | gg/mm/aaaa        | Istanza         | <b>ä</b>                      | Stato             |            |       | ~     |            |          | liqu       |
|                                                        |                                  |                   |                 |                               |                   |            |       |       |            |          |            |
|                                                        |                                  |                   |                 |                               |                   | Annulla    | Filtr | а     |            |          |            |
|                                                        |                                  |                   |                 |                               |                   |            |       |       |            |          |            |
| Scarica Lista 🛓                                        |                                  |                   |                 |                               |                   |            |       |       |            |          |            |
| Protocollo 🗘                                           | Data Presentazione Istanza       | 🗢 CF Utiliz       | zatore 🗢        | Nominativo                    | Importo Richiesto | 🗢 Stato 🗧  | •     |       | <b>_</b>   |          | Ogni i     |
|                                                        |                                  |                   |                 |                               |                   |            |       |       |            |          | ha du      |
| INPS. <sup>-</sup>                                     | 03/10/2024                       |                   |                 | CLEMENTINA                    | 2,00 (            | Inserito   | 0     | Por   |            |          |            |
| INPS                                                   | 02/10/2024                       |                   |                 | CLEMENTINA                    | 1,00 €            | e Inserito | 0     | POF   |            |          | , vis      |
|                                                        |                                  |                   |                 |                               |                   |            |       |       |            |          |            |
|                                                        |                                  |                   |                 |                               |                   | 7          |       |       |            |          |            |
| Dettaglio Istanza di                                   | Rimborso                         |                   |                 |                               | ×                 |            |       |       |            |          |            |
|                                                        |                                  |                   |                 |                               |                   |            |       |       |            |          |            |
| Dati Utilizzatore                                      |                                  |                   |                 |                               |                   |            |       |       |            |          |            |
| Codice Fiscale                                         | Nome                             |                   |                 | Cognome                       |                   |            |       |       |            |          |            |
|                                                        | CLEMENTINA                       |                   |                 |                               |                   | _          |       | ll de | ettaglio d | el rimbo | orso appa  |
| Dati Istanza di Rimborso                               |                                  |                   |                 |                               |                   |            |       | imr   | nagine in  | Popup    | e potrai ( |
| Modalità riscossione                                   | Cod. Rimborso                    |                   |                 | Tipologia Pagamento           |                   |            |       | in a  | lto a des  | tra      |            |
| Accredito                                              | R000004576                       |                   |                 | Conto Corrente Bancari        | 0                 |            |       |       |            |          |            |
| INPS.1, CO.CD, TO/                                     | Data Presentaz<br>03/10/24       | tione             |                 | Stato Lavorazione<br>Inserito |                   |            |       |       |            |          |            |
| Importo Richiesto                                      | Importo da liqu                  | idare             |                 | Sede Competenza               |                   |            |       |       |            |          |            |
| 2,00 €                                                 | 0,00 €                           |                   |                 | 1700 - CAGLIARI               |                   |            |       |       |            |          |            |
|                                                        |                                  |                   |                 |                               |                   |            |       |       |            |          |            |

i effettuare una ricerca mirata ando per numero di protocollo, ure per data presentazione nza di rimborso ed infine per o (inserito, accolto, respinto, idato)

istanza di rimborso in elenco le icone: isualizza dettaglio rimborso sualizza ricevuta del rimborso

are come una chiuderla dalla «x»

### **Rimborsi - Richiesta rimborso**

Dalla scrivania dell'utilizzatore, nella sezione «Tutte le attività dedicate a te» trovi la card «Rimborsi» dove visualizzare l'elenco dei rimborsi richiesti oppure procedere con la richiesta di un rimborso premendo il pulsante «**Richiesta Rimborso +**». E' possibile richiedere il rimborso delle somme versate e non utilizzate presenti nel portafoglio.

| Istanza di Rimb                       | orso                                     |                          |                 |  |  |
|---------------------------------------|------------------------------------------|--------------------------|-----------------|--|--|
|                                       |                                          |                          |                 |  |  |
|                                       | 0                                        | 2                        |                 |  |  |
| C<br>utiliz                           | Dati<br>zzatore                          | Dati istanza<br>rimborso |                 |  |  |
| Dati utilizzatore                     |                                          |                          |                 |  |  |
| Codice fiscale                        | Nome                                     | Cognome                  |                 |  |  |
|                                       | CLEMENTINA                               |                          |                 |  |  |
|                                       |                                          |                          |                 |  |  |
| Modalità riscossione                  |                                          |                          |                 |  |  |
| Seleziona la tipologia di pagamento p | preferita ed inserisci il relativo IBAN. |                          |                 |  |  |
| Tipologia pagamento                   | IBAN                                     | Conferma IBAN            | Titolarità IBAN |  |  |
| Conto Corrente Bancario               | ✓                                        |                          | Non ver         |  |  |
|                                       |                                          |                          |                 |  |  |
|                                       |                                          |                          |                 |  |  |
| Indietro                              |                                          |                          |                 |  |  |

La richiesta di rimborso si articola in tre passaggi

primo passaggio -> inserisci il tuo IBAN;

**secondo passaggio->** inserisci l'importo che vuoi rimborsato;

terzo passaggio-> visualizzi i dati di riepilogo e procedi con la richiesta di rimborso.

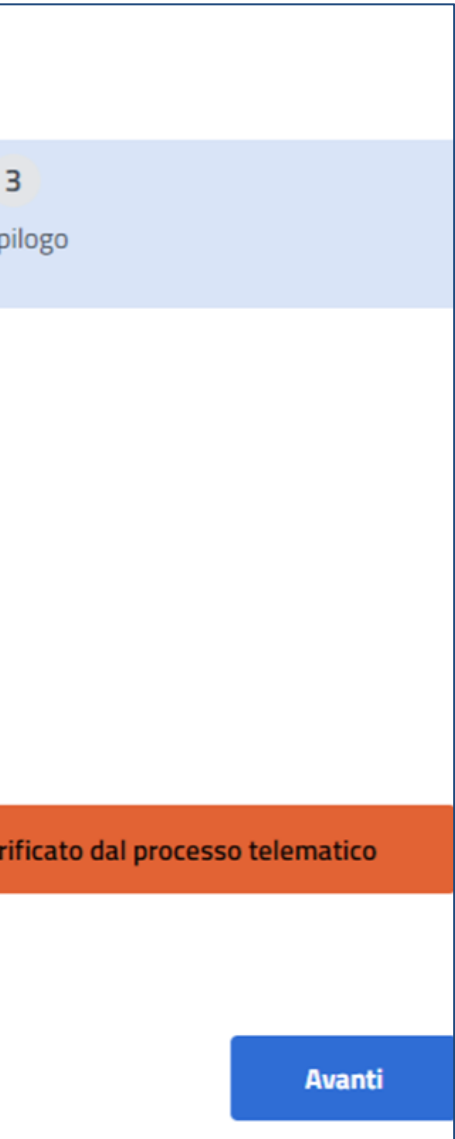

### Rimborsi - Richiesta rimborso – primo passaggio- inserisci IBAN

Dopo aver inserito il tuo IBAN, viene effettuato un controllo se è certificato che sei tu il titolare dell'iban che hai inserito. Nel caso in cui non risulti il titolare oppure si tratti di un iban per cui non si può procedere con la verifica telematica, ti viene comunicata questa informazione con un messaggio e ti viene chiesto se

In figura puoi vedere un esempio di comunicazione che ti informa sulla validità dell'iban che hai inserito. Se premi il pulsante «Avanti» si apre la sezione che vedi in figura sotto; se premi «Annulla» non ti consente di procedere con la richiesta di rimborso.

Allega una copia del documento di certificazione finanziaria fornito dall'istituto di credito e un documento d'identità, la sede competente provvederà al

Verifica titolarità iban

Modulo fornito dall'istituto

Gestione documenti

Scarica identificazione finanziaria 📥

Documento d'identità

| vuoi procedere.                               | •                                                                                                    |                                                                                                    |                    |
|-----------------------------------------------|----------------------------------------------------------------------------------------------------|----------------------------------------------------------------------------------------------------|--------------------|
|                                               | Avvertenza titola                                                                                                    | rità IBAN                                                                                                    | ¢                  |
|                                               | Gentile utente, Le ricordiamo ch<br>pagamento, il codice IBAN del c<br>finanziario sul quale sta richiedu<br>intestato o cointestato al benef<br>volerci trasmettere copia in forr<br>finanziaria (reperibile sul sito IN<br>debitamente compilato e sottos<br>bancario/finanziario. L'INPS è a | ne affinché l'INPS possa perfezionare il<br>onto corrente o dello strumento<br>endo il pagamento deve risultare<br>ficiario del pagamento. Le chiediamo di<br>mato pdf del modulo di identificazione<br>IPS, alla sezione Prestazioni/Moduli)<br>scritto, nonché validato dal suo istituto<br>disposizione per ogni chiarimento.<br>Avanti |                    |
| controllo, Sono ammessi gli IBAN di area SEPA |                                                                                                    |                                                                                                    |                    |
|                                               |                                                                                                    |                                                                                                    | Nella              |
|                                               | Carica documento                                                                                                    |                                                                                                    | inserii<br>alla tu |

Seleziona il tasto 'Carica documento' per allegare il tuo documento d'identità Identificazione finanziaria Seleziona il tasto 'Carica documento' per allegare l'identificazione finanziaria Carlca documento Estratto conto (opzionale) Seleziona il tasto 'Carica documento' per allegare il tuo estratto conto Carica documento

sezione «Verifica titolarità» potrai re i documenti necessari per richiedere ua sede INPS di riferimento di procedere con la certificazione. I documenti richiesti obbligatori sono: Documento di identità Identificazione finanziaria Documento non obbligatorio è l'estratto

conto.

### Rimborsi - Richiesta rimborso – primo passaggio – gestione documenti

Dopo aver inserito i documenti richiesti, si abilita il pulsante «Invia i documenti caricati» che provvede alla protocollazione della richiesta. Il documento inserito può essere eliminato e riinserito fino a quando non premi il pulsante «Invia i documenti caricati».

| iestione documenti                                                               |                                                                                                    |
|----------------------------------------------------------------------------------|----------------------------------------------------------------------------------------------------|
| Documento d'identità                                                             |                                                                                                    |
| Seleziona il tasto 'Carica documento' per allegare il tuo documento d'identità   |                                                                                                    |
|                                                                                  | Brit. Appenne provincia di consizio di consizio di con |
| Identificazione finanziaria                                                      |                                                                                                    |
| Seleziona il tasto 'Carica documento' per allegare l'identificazione finanziaria |                                                                                                    |
|                                                                                  |                                                                                                    |
| Estratto conto (opzionale)                                                       |                                                                                                    |
| Seleziona il tasto 'Carica documento' per allegare il tuo estratto conto         | Carica document                                                                                                    |
|                                                                                  |                                                                                                    |
|                                                                                  | Invia i documenti c                                                                                                    |

Dopo aver premuto il pulsante appare il numero di protocollo della richiesta. Quindi puoi procedere con il passaggio successivo premendo il pulsante **«Avanti»** 

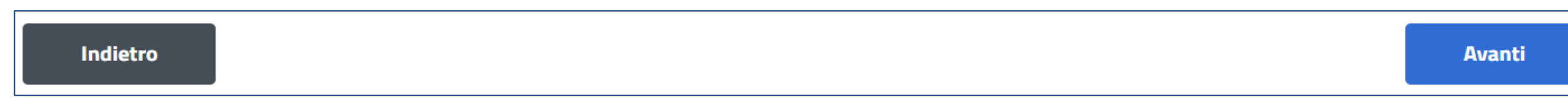

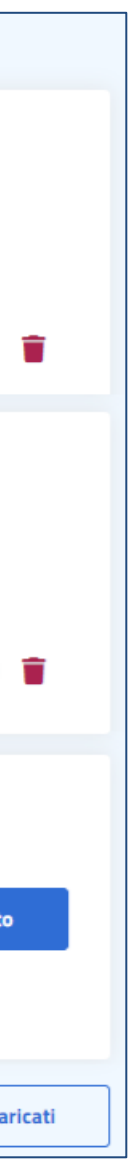

### Rimborsi - Richiesta rimborso – secondo passaggio

Il secondo passaggio consiste nell'inserire l'importo che non hai speso e che vuoi ti venga rimborsato. Per darti evidenza che il primo passaggio è stato completato ti appare in verde. Ovviamente tu puoi sempre tornare indietro con l'apposito pulsante «indietro»

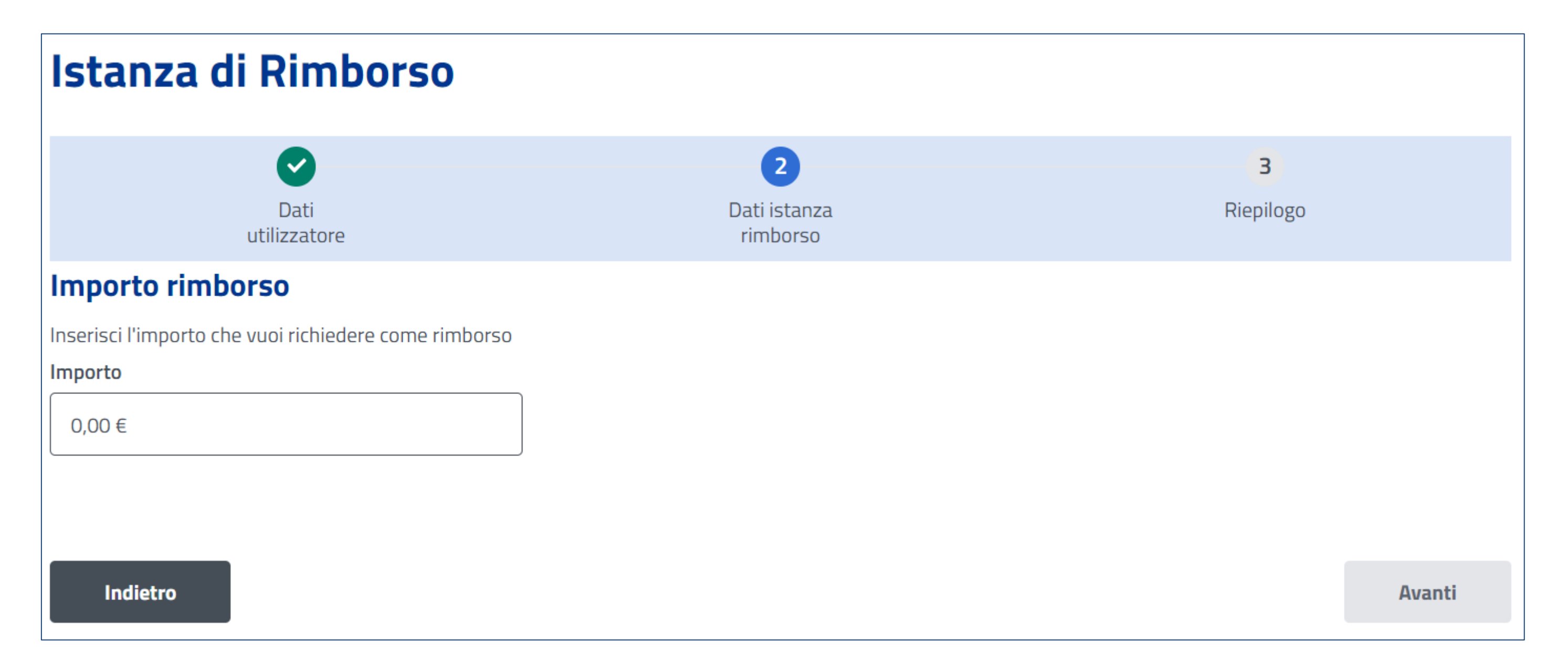

Solo dopo che hai inserito l'importo si abilita il pulsante «Avanti» che ti consente di arrivare all'ultimo passaggio per una revisione di quanto hai inserito nella richiesta

### Rimborsi - Richiesta rimborso – terzo passaggio

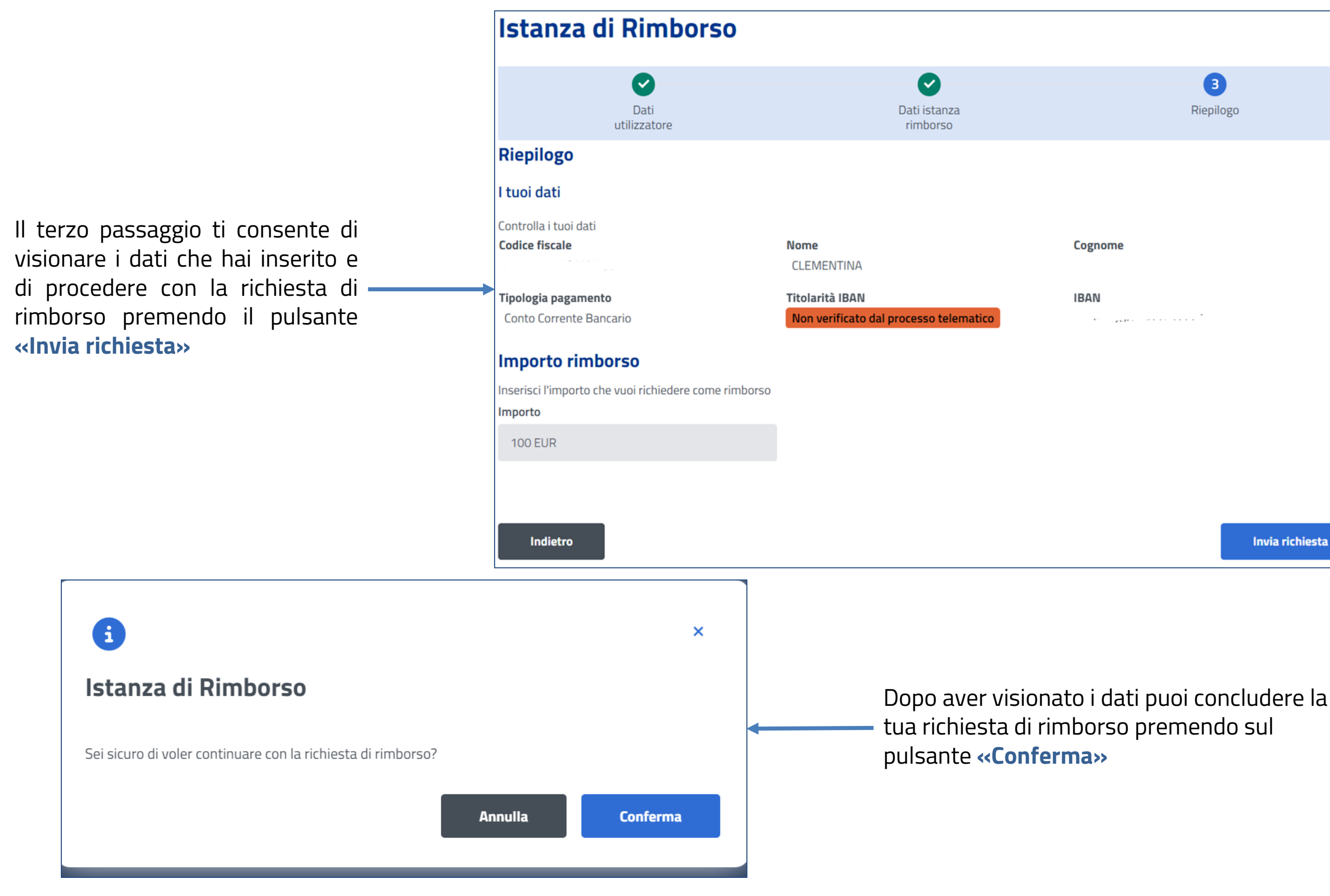

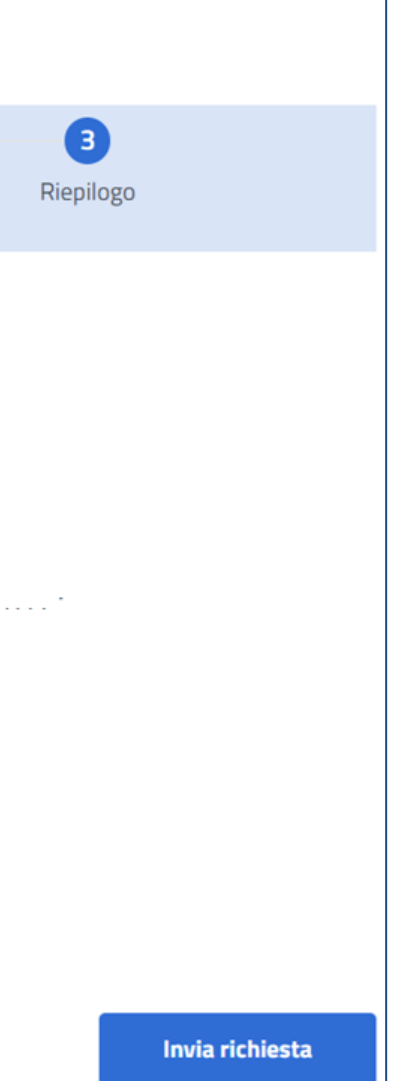

# INPS

INPS - Linee guida di utilizzo del logo